# INSTRUKCJA ZAŁOŻENIA KONTA W KRAJOWYM REJESTRZE ZADŁUŻONYCH

Scenariusz A) Jeśli wierzyciel jest osobą fizyczną (prowadzącą albo nieprowadzącą działalności gospodarczej) rejestracja i logowanie w systemie KRZ przebiega w sposób analogiczny do innych systemów administracji publicznej.

Dla założenia konta osoby fizycznej niezbędne jest:

(i) określenie adresu poczty elektronicznej do powiadomień,

(ii) złożenie podpisu Profilem Zaufanym, złożenie podpisu kwalifikowanym podpisem elektronicznym, złożenie podpisu e-dowodem albo uwierzytelnienie przez użycie środka identyfikacji elektronicznej wydanego w systemie identyfikacji elektronicznej przyłączonym do węzła krajowego identyfikacji elektronicznej.

Scenariusz B) Jeśli wierzyciel jest podmiotem (osoba prawna lub jednostka organizacyjna), to rejestracja konta w systemie KRZ jest dwuetapowa:

1. Rejestracja i logowanie jako osoba fizyczna (jak wyżej).

2. Z poziomu aplikacji Moja Tożsamość należy złożyć wniosek o założenie konta podmiotu.

Do zgłoszenia wniosku o założenie konta podmiotu niebędącego osobą fizyczną należy dołączyć dokumenty potwierdzające umocowanie do działania w imieniu podmiotu niebędącego osobą fizyczną, chyba że stwierdzenie umocowania jest możliwe na podstawie wykazu lub innego rejestru, do którego Ministerstwo Sprawiedliwości ma dostęp drogą elektroniczną; okoliczność tę należy wskazać w treści zgłoszenia.

#### KONTO DLA OSOBY FIZYCZNEJ (prowadzącej albo nieprowadzącej działalności gospodarczej) – Scenariusz A:

- 1) W celu założenia konta w Systemie KRZ należy uruchomić przeglądarkę internetową Portal Użytkowników Zarejestrowanych.
- 2) Następnie należy kliknąć w pole "Zaloguj", a w dalszej kolejności w pole "Rejestracja", po czym wybrać jedną z dostępnych metod tworzenia konta: Krajowy Węzeł Identyfikacji Elektronicznej (poprzez profil zaufany, e-dowód lub moje ID) albo Kwalifikowany podpis elektroniczny.
- 3) Dalej należy postępować zgodnie z instrukcją znajdującą się na stronie internetowej.
- 4) Poniżej znajduje się link do instrukcji przygotowanej przez Ministerstwo Sprawiedliwości, która krok po kroku opisuje proces założenia konta w KRZ dla osoby fizycznej (od str. 17 do str. 32):
   https://krz-info-prod apps.ocp.prod ms.gov.pl/mt-belp/MT\_Podrecznik\_uzytkownika\_zarejestrowanego.pdf

https://krz-info-prod.apps.ocp.prod.ms.gov.pl/mt-help/MT Podrecznik uzytkownika zarejestrowanego.pdf

5) Do założenia konta niezbędne jest: określenie nazwy użytkownika, określenie adresu poczty elektronicznej do powiadomień, określenie hasła oraz złożenie podpisu zaufanego, kwalifikowanego podpisu elektronicznego, podpisu osobistego albo uwierzytelnieniu przez użycie środka identyfikacji elektronicznej wydanego w systemie identyfikacji elektronicznej przyłączonym do węzła krajowego identyfikacji elektronicznej.

### KONTO DLA SPÓŁKI – Scenariusz B:

- 1) W celu założenia konta dla spółki, należy zalogować się na założone wcześniej konto osoby fizycznej (patrz instrukcja KONTO DLA OSOBY FIZYCZNEJ) i przejść do zakładki "Moduł tożsamości". Zakładka znajduje się w prawym górnym rogu okna.
- 2) Następnie należy przejść do zakładki "ikona ustawień". Po kliknięciu z prawej strony pojawi się ikona o nazwie "nawigacja".
- 3) Następnie należy wybrać zakładkę "Zarządzane konta podmiotów", kolejno "Opcje" oraz "Zgłoś potrzebę". Wówczas rozwiną się kolejne zakładki, z których należy wybrać "Założenie konta podmiotu".
- 4) W kolejnym kroku wyświetli się dokument o nazwie "Zgłoszenie potrzeby założenia konta podmiotu", który należy wypełnić zgodnie z danymi spółki, dla której tworzymy konto. W uzasadnieniu zgłoszenia należy wskazać, że konto zakładane jest na potrzeby korzystania z Krajowego Rejestru Zadłużonych (albo np. na potrzeby zgłoszenia wniosku o ogłoszenie upadłości/wniosku restrukturyzacyjnego).
- 5) Zgłoszenie potrzeby założenia konta podmiotu powinno zawierać dane spółki takie jak w rejestrze przedsiębiorców Krajowego Rejestru Sądowego.
- 6) Gotowe zgłoszenie należy przekazać do weryfikacji, wybierając ikonę "Podsumowanie", która pojawi się w prawym dolnym rogu.

- 7) Do zgłoszenia należy załączyć dokument potwierdzający uprawnienia do reprezentacji spółki, dla której tworzone jest konto, (tj. odpis aktualny KRS) albo dokument pełnomocnictwa, gdy konto dla spółki zakłada pełnomocnik.
- 8) Jeśli założenia konta dla spółki dokonuje pełnomocnik, konieczne jest dysponowanie pełnomocnictwem do zgłoszenia potrzeby w systemie KRZ, które musi być opatrzone podpisem kwalifikowanym. Jeżeli pełnomocnictwo nie jest dokumentem elektronicznym podpisanym podpisem (podpisami) elektronicznym, to do potrzeby założenia konta trzeba załączyć jego cyfrowe odwzorowanie (skan). Oryginał takiego pełnomocnictwa należy następnie dostarczyć do Ministra Sprawiedliwości celem weryfikacji. Jeżeli zgłoszenia potrzeby założenia konta dokonuje pełnomocnictwa trzeba załączyć jego cyfrowe odwiele zgłoszenia potrzeby założenia konta trzeba załączyć jego cyfrowe odwiele zgłoszenia konta trzeba załączyć jego cyfrowe odwiele zgłoszenia (skan). Oryginał takiego pełnomocnictwa należy następnie dostarczyć do Ministra Sprawiedliwości celem weryfikacji. Jeżeli zgłoszenia potrzeby założenia konta dokonuje pełnomocnik profesjonalny, to nie ma potrzeby dostarczenia oryginału pełnomocnictwa do Ministra Sprawiedliwości.
- 9) Jeżeli zasady reprezentacji wymagają działania łącznego, to jedna z tych osób, dokonując zgłoszenia, musi posiadać pełnomocnictwo do zgłoszenia potrzeby założenia konta tego podmiotu udzielone przez pozostałe osoby uprawnione do reprezentacji spółki. Jeżeli pełnomocnictwo nie jest dokumentem elektronicznym podpisanym podpisem (podpisami) elektronicznym, to do potrzeby założenia konta trzeba załączyć jego cyfrowe odwzorowanie (skan). Oryginał takiego pełnomocnictwa należy następnie dostarczyć do Ministra Sprawiedliwości celem weryfikacji.
- 10) Konto dla Spółki zostanie utworzone wtedy, gdy po zalogowaniu się do Portalu Użytkowników Zarejestrowanych Krajowego Rejestr Zadłużonych pojawi się okno z możliwością wybrania konta: albo konta osoby fizycznej albo konta spółki. Aby ustalić numer identyfikatora konta dla spółki, należy przejść do modułu "Moja tożsamość" umieszczonym w polu "Aplikacje" znajdującym się w prawnym górnym rogu.

# INSTRUKCJA WPROWADZENIA I WYSŁANIA KARTY DO GŁOWANIA PRZEZ PORTAL KRZ

### UWAGI:

- Jeśli wierzyciel jest osobą fizyczną (prowadzącą albo nieprowadzącą działalności gospodarczej) kartę do głosowania wprowadza z konta osoby fizycznej Jeśli wierzyciel jest podmiotem (osoba prawna lub jednostka organizacyjna, np. spółka) kartę do głosowania
  - wprowadza z konta podmiotu powiązanego (wybranego podczas logowania)
- 2. Zanim przystąpimy do wypełniania wniosku w portalu KRZ należy zeskanować wypełnioną i podpisaną fizycznie kartę do głosowania (przesłaną przez Nadzorcę Sądowego lub pobraną z adresu <u>https://kamildobies.pl/plik,1368,karta-do-glosowania-polmais-pdf.pdf</u>)
- 3. Uzupełniając pola tekstowe wniosku, jeśli pod lub nad polem tekstowy po wpisaniu wyrazu wyskakuje lista podpowiedzi to należy wybrać którąś z dostępnych na liście opcji
- 4. W ostatnim etapie wypełniania wniosku przed akcją wysłania należy **KONIECZNIE PODPISAĆ** wniosek podpisem kwalifikowanym!!!

| 👻 📽 Portal użytkowników zarejestro: 🗙 G                           |                                                                                                    | ×   +                                                                                           |                                                                                    | - 0 ×                                 |
|-------------------------------------------------------------------|----------------------------------------------------------------------------------------------------|-------------------------------------------------------------------------------------------------|------------------------------------------------------------------------------------|---------------------------------------|
| ← → C S krz-ext.ms.gov.pl/#!/application/Kl                       | ZPortalUZ/current/KrzFormularzeGUI.StronaGlowna?p                                                                      | params=JTdCJTdE&itemId=item-0&seq=0                                                             |                                                                                    | ☆ 🛛 🕚 :                               |
| Szanowni Państwo, uprzejmie informujemy, że syst                  | em Krajowy Rejestr Zadłużonych będzie niedostęp<br>systemu zasila                                                      | pny od 22 marca 2024 r. (piątek) od godz. 16.00<br>inia. Za utrudnienia przepraszamy.           | do 25 marca 2024 r. (poniedziałek) do                                              | godz. 6.00 w związku z konserwacją    |
| Ministerstwo<br>Sprawiedliwości   Portal użytł<br>KRZ - Krajowy F | cowników zarejestrowanych KRZ<br>Rejestr Zadłużonych                                                                   |                                                                                                 |                                                                                    | ڻ 🗰 🗘                                 |
| <ul> <li>Strona główna</li> <li>Skrzynka przesyłek</li> </ul>     | KRZ                                                                                                    |                                                                                                 |                                                                                    |                                       |
| Nowy wniosek                                                      | Kraiowy Reiestr Zadłużonycł                                                                                            | h                                                                                               |                                                                                    |                                       |
| Moje postępowania >                                               | Portal Użytkowników Zarejestrowanych Krajoweg<br>postępowanie, jak również pism w ramach już ist<br>Dowiedz się więcej | go Rejestru Zadłużonych dostarcza możliwości w<br>tniejących postępowań wynikających z prawa up | vyszukiwania, wypełniania i składania p<br>vadłościowego i prawa restrukturyzacyji | iism inicjujących nowe<br>nego.       |
|                                                                   | Katalog dokumentów                                                                                                    | Dokumenty w przygotowan                                                                         | iu<br>→                                                                            |                                       |
|                                                                   | Moje postępowania                                                                                                    | Skrzynka odbiorcza                                                                              | Polityka cookies Instrukcje Zgłoś błąd                                             | (Wersja systemu: 1.06.003-2024.03.19) |
| Pochmurnie                                                        | 📕 Q Wyszukaj 🛛 🚵                                                                                                    | . 🔉 📜 C 🔳 😝 🗉 🕏                                                                                 | ب 💁 🛊                                                                              | ▲ 3 ★ 4 ● 19:51<br>20.03.2024         |

| 👻 😤 Portal użytkowników zarejestro: 🗙 G  | × +                                                                                                    |                                                                                                    | - 0 ×                                                                                                    |
|------------------------------------------|----------------------------------------------------------------------------------------------------|----------------------------------------------------------------------------------------------------|----------------------------------------------------------------------------------------------------|
| ← → C                                    | olication/KRZPortalUZ/current/KrzFormularzeGUI.NowyWniosek?params=JTdCJTd                                                                                                    | IE&itemId=item-2&seq=0                                                                                                    | ☆ 🛛 🕕 🗄                                                                                                    |
| Szanowni Państwo, uprzejmie informuje    | ny, że system Krajowy Rejestr Zadłużonych będzie niedostępny od 22 marc<br>systemu zasilania. Za utrudni                                                                                              | :a 2024 r. (piątek) od godz. 16.00 do 25 marca 2024 r. (poniedziałek) do godz.<br>ienia przepraszamy.                                                                                | 6.00 w związku z konserwacją                                                                                                    |
| Ministerstwo     Sprawiedliwości     KRZ | al użytkowników zarejestrowanych KRZ<br>Krajowy Rejestr Zadłużonych                                                                                                    |                                                                                                    | ە 🔰                                                                                                    |
| 🖀 Strona główna                          | NOWY WNIOSEK                                                                                                    |                                                                                                    | E                                                                                                    |
| Skrzynka przesyłek                       | KR7                                                                                                    |                                                                                                    |                                                                                                    |
| Nowy wniosek                             |                                                                                                    |                                                                                                    |                                                                                                    |
| * Moje postępowania >                    | Katalog dokumentów                                                                                                    |                                                                                                    |                                                                                                    |
|                                          | Katalog zawiera zbiór wzorów dokumentów dla użytkownika zar<br>Wybierz wzór pisma z kategorii<br>Klik<br>wn<br>wp<br>"Wy<br>słow<br>Nas<br>por<br>Wyniki wyszukiwania:<br>Z0008 - Pismo inne - Utwórz | rejestrowanego celem złożenia pisma procesowego<br>:amy w "nowy<br>iosek" następnie<br>isujemy w pole<br>yszukaj dokument"<br>wo "pismo inne".<br>stępnie klikamy<br>niżej "Utwórz". | Wyczyść                                                                                                    |
| <b>0</b> ec                              |                                                                                                    | Polityka cookies <u>Instrukcje</u> Zgł <u>oś błąd</u> (Wers                                                                                                    | sja systemu: 1.06.003-2024.03.19 ()                                                                                                    |
| Pochmurnie                               | 🔒 🔍 Wyszukaj 🛛 🚵 📘 📮 📜                                                                                                    | C 🖪 🐸 🖪 ᅗ Oୁ 🖷                                                                                                    | ▲ C (19:52) ▲ (19:52) ▲ (19:52) |

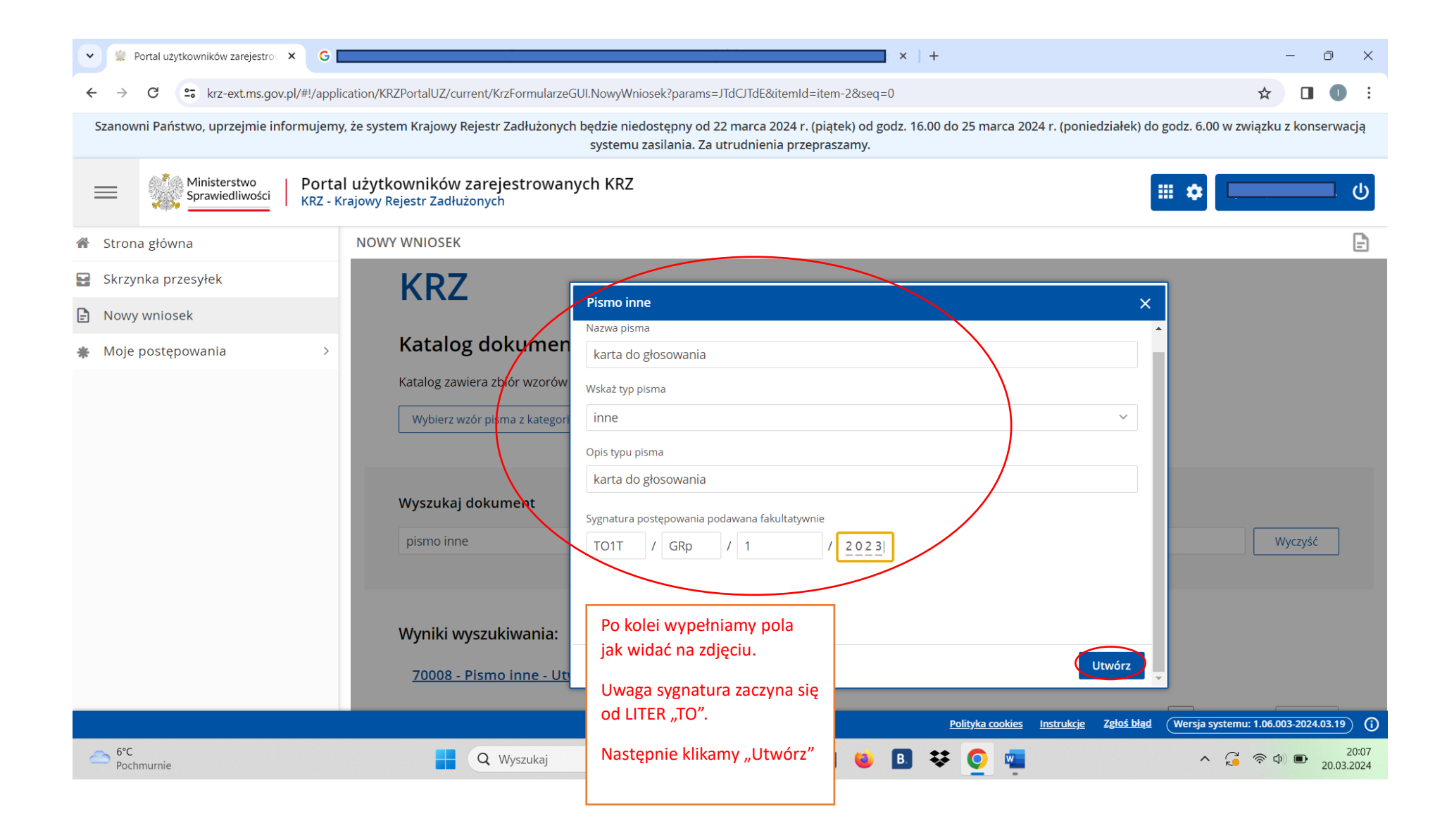

| 🔹 📽 Portal użytkowników zarejestro 🗙 G 🖌                  | × +                                                                                                    | - 0 X                                                                                                    |
|-----------------------------------------------------------|----------------------------------------------------------------------------------------------------|----------------------------------------------------------------------------------------------------|
| ← → C 🖙 krz-ext.ms.gov.pl/#!/application/KRZPort          | alUZ/current/KrzFormularzeGUI.ZainicjujWniosek?params=JTdCJTIya29kJTIyJTNBJTIyNzAwMDglMjIlMkMlMjJzdGF0ZSUyMil                                                                                                    | JzQSU3QiUyMmFkbm90YWNqZ 🛧 🔲 🕕 :                                                                                |
| Szanowni Państwo, uprzejmie informujemy, że system Ki     | rajowy Rejestr Zadłużonych będzie niedostępny od 22 marca 2024 r. (piątek) od godz. 16.00 do 25 marca 2024 r. (p<br>systemu zasilania. Za utrudnienia przepraszamy.                                                                                                    | oniedziałek) do godz. 6.00 w związku z konserwacją                                                             |
| Ministerstwo     Sprawiedliwości     KRZ - Krajowy Rejest | ników zarejestrowanych KRZ<br>rr Zadłużonych                                                                                                    | ال العام ( العام ( العام ( العام ( العام ( العام ( العام ( العام ( العام ( العام ( العام ( العام ( العام ( الع |
| 🐔 Strona główna 🧲 NO                                      | NY WNIOSEK                                                                                                    | Ē                                                                                                    |
| Skrzynka przesyłek                                        | KARTA DO GŁOSOWANIA                                                                                                    | ·                                                                                                    |
| Nowy wniosek                                              |                                                                                                    |                                                                                                    |
| Moje postępowania >                                       | ZNAK PISMA: KRZ-/20240320/200740866925/70008/001/3B3B3E3B3939         SYGNATURA: T01T/GRp/1/2023           TYP PISMA: KARTA DO GŁOSOWANIA         Image: Strategie stategie stategi | Nawigacja po dokumencie                                                                                        |
|                                                           | I. Organ do którego składane jest pismo / dokument                                                                                                    | Wniosek główny  karta do głosowania                                                                            |
|                                                           | Sąd Sędzia-komisar Popasądowy organ postępowania                                                                                                    |                                                                                                    |
|                                                           | Dane organu pozasądowego                                                                                                    | OBSŁUGA WNIOSKU<br>Wniosek zostanie zapisany w wersji<br>roboczej i może zostać usunięty lub                   |
|                                                           | Brak danych                                                                                                    | wysłany do dalszego procesowania z poziomu <i>Skrzynki przesyłek.</i>                                          |
|                                                           | II. Wnoszący pismo / dokument                                                                                                    | Zapisz<br>Zapisz i Drukuj                                                                                      |
|                                                           | Pozasądowy organ     Inny                                                                                                    | Wróć                                                                                                    |
|                                                           | Dłużnik/upadły Wierzyciel postepowapia podmiot<br>Polityka cookies Instruk                                                                                                    | <u>scje</u> <u>Zgłoś błąd</u> (Wersja systemu: 1.06.003-2024.03.19) (j                                         |
| 6°C<br>Pochmurnie                                         | 🚦 🔍 Wyszukaj 🛛 🔬 🖬 💭 🐂 💽 🖪 😻 💁 🐺 👰 🖷                                                                                                    | ∧ 🤪 🛜 Ф) 🗈 20:07<br>20.03.2024                                                                                 |

| Portal użytkowników zarejestro 🗙 G                                         |                                                                                                    | j₀ ×   +                                                                                                    | - 0 ×                                                                                                    |
|----------------------------------------------------------------------------|----------------------------------------------------------------------------------------------------|----------------------------------------------------------------------------------------------------|----------------------------------------------------------------------------------------------------|
| ← → C 😋 krz-ext.ms.gov.pl/#!/application/KRZPorta                          | lUZ/current/KrzFormularzeGUI.ZainicjujWnic                                                                                                    | psek?params=JTdCJTIya29kJTIyJTNBJTIyNzAwMDglMjllMkMlMjJzdGF0ZSUyMiU                                                                                                    | zQSU3QiUyMmFkbm90YWNqZ 🛧 🔲 🕕 🚦                                                                                                    |
| Szanowni Państwo, uprzejmie informujemy, że system Kr                      | ajowy Rejestr Zadłużonych będzie niedos<br>systemu zas                                                                                                    | tępny od 22 marca 2024 r. (piątek) od godz. 16.00 do 25 marca 2024 r. (po<br>ilania. Za utrudnienia przepraszamy.                                                                                                    | oniedziałek) do godz. 6.00 w związku z konserwacją                                                                                                    |
| Ministerstwo<br>Sprawiedliwości   Portal użytkown<br>KRZ - Krajowy Rejestr | ików zarejestrowanych KRZ<br><sup>Zadłużonych</sup>                                                                                                    |                                                                                                    | ال <b>له الم</b>                                                                                                    |
| 希 Strona główna 🧲 NOW                                                      | VY WNIOSEK                                                                                                    |                                                                                                    | Đ                                                                                                    |
| <ul> <li>Skrzynka przesyłek</li> <li>Nowy wniosek</li> </ul>               | TYP PISMA: KARTA DO GLOSOWANIA                                                                                                    | jest pismo / dokument                                                                                                    | Wniosek główny <ul> <li>karta do głosowania</li> </ul>                                                                                                    |
| * Moje postępowania >                                                      | Sąd       Sędzia-komisarz         Dane organu pozasądowego         Brak danych         II. Wnoszący pismo / dokume         Dłużnik/upadły       Wierzyciel         III. Oznaczenie podmiotów po | Pozasądowy organ postępowania   Zapisać zmiany w dokumencie?   K   Bieżący formularz zawiera niezapisane dane. Musisz zapisać dane aby przejść do edycji danych organu pozasądowego   Zapisz   Nie zapisuj   Pozasądowy organ   postępowania   wstępowania | <b>OBSŁUGA WNIOSKU</b> Wniosek zostanie zapisany w wersji         roboczej i może zostać usunięty lub         wysłany do dalszego procesowania z         poziomu <i>Skrzynki przesylek.</i> Zapisz         Zapisz i Drukuj         Wróć |
| Słabe opady des<br>Jutro                                                   | Q Wyszukaj                                                                                                    | 🖬 🔉 🐂 🕑 🖻 🐸 🖪 🐺 💽 🚎                                                                                                    | ▲ C ( ) ( ) ( ) ( ) ( ) ( ) ( ) ( ) ( ) (                                                                                                    |

| Portal użytkowników zarejestrov × G                                               | ×   +                                                                                                    | – 0 ×                                                                                                    |
|-----------------------------------------------------------------------------------|----------------------------------------------------------------------------------------------------|----------------------------------------------------------------------------------------------------|
| ← → C                                                                             | /current/KrzFormularzeGUI.ZainicjujWniosek?params=JTdCJTIya29kJTIyJTNBJTIyNzAwMDglMjllMkMlMjJzdGF0ZSUy                                                                                                    | MiUzQSU3QiUyMmFkbm90YWNqZ 🛧 🛛 🕕 🧵                                                                                                    |
| Szanowni Państwo, uprzejmie informujemy, że system Krajow                         | <i>y</i> Rejestr Zadłużonych będzie niedostępny od 22 marca 2024 r. (piątek) od godz. 16.00 do 25 marca 2024 r<br>systemu zasilania. Za utrudnienia przepraszamy.                                                                                                    | . (poniedziałek) do godz. 6.00 w związku z konserwacją                                                                                                    |
| Ministerstwo<br>Sprawiedliwości   Portal użytkownikó<br>KRZ - Krajowy Rejestr Zac | w zarejestrowanych KRZ<br>dłużonych                                                                                                    | ال العام ( العام ( العام ( العام ( العام ( العام ( العام ( العام ( العام ( العام ( العام ( العام ( العام ( الع                                                                           |
| 🐔 Strona główna 🧲 NOWY V                                                          | VNIOSEK                                                                                                    | Ð                                                                                                    |
| Skrzynka przesyłek                                                                | DANE ORGANU POZASĄDOWEGO                                                                                                    |                                                                                                    |
| Nowy wniosek                                                                      |                                                                                                    |                                                                                                    |
| * Moje postępowania                                                               | Osoba posiadająca konto doradcy restrukturyzacyjnego w postępowaniu występuje jako:<br>Osoba posiadająca konto doradcy restrukturyzacyjnego w postępowaniu występuje jako:<br>Nadzorca sądowy DOBIES GRENDA SPÓŁKA Z OGRANICZONĄ<br>ODPOWIEDZIALNOŚCIĄ<br>Nadzorca sądowy DOBIES GRENDA SPÓŁKA Z OGRANICZONĄ<br>ODPOWIEDZIALNOŚCIĄ<br>Wybieramy z listy rozwijanej, następnie przechodzimy<br>do danych kontaktowych – suwakiem w dół. | Nawigacja po dokumencie ×<br>Wniosek główny<br>• karta do głosowania<br>restrukturyzacyjnego w<br>postępowaniu występuje jako:<br>INFORMACJA<br>PODSUMOWANIE<br>Zapisz<br>Drukuj<br>Wróć |
|                                                                                   | Polityka cookies Ins                                                                                                    | trukcje Zgłoś błąd (Wersja systemu: 1.06.003-2024.03.19)                                                                                                    |
| Słabe opady des                                                                   | 🛛 Q Wyszukaj 🛛 🔬 🗊 📮 💽 🖪 😆 🖪 🗱 🧕 📲                                                                                                    | ∧ 🤪 🛜 Ф) 🗈 20:08<br>20.03.2024                                                                                                    |

| 👻 👷 Portal użytkowników zarejestrov 🗙 G                  | ×   +                                                                                                    | - 0 X                                                                                                    |
|----------------------------------------------------------|----------------------------------------------------------------------------------------------------|----------------------------------------------------------------------------------------------------|
| ← → C 😁 krz-ext.ms.gov.pl/#!/application/KRZPor          | talUZ/current/KrzFormularzeGUI.ZainicjujWniosek?params=JTdCJTIya29kJTIyJTNBJTIyNzAwMDglMjllMkMlMjJzdGF0ZSUyMi                                                                                                    | UzQSU3QiUyMmFkbm90YWNqZ 🛧 🔲 🕕 🚦                                                                                                    |
| Szanowni Państwo, uprzejmie informujemy, że system k     | (rajowy Rejestr Zadłużonych będzie niedostępny od 22 marca 2024 r. (piątek) od godz. 16.00 do 25 marca 2024 r. (p<br>systemu zasilania. Za utrudnienia przepraszamy.                                                                                                    | poniedziałek) do godz. 6.00 w związku z konserwacją                                                                                                    |
| Ministerstwo     Sprawiedliwości     KRZ - Krajowy Rejes | ników zarejestrowanych KRZ<br>tr Zadłużonych                                                                                                    | ال العام (م) العام (م) (م) العام (م) (م) (م) (م) (م) (م) (م) (م) (م) (م |
| 希 Strona główna 🧲 NO                                     | WY WNIOSEK                                                                                                    | Đ                                                                                                    |
| Skrzynka przesyłek                                       | Oznaczenie podmiotu innego niż osoba fizyczna                                                                                                    | UWAGA                                                                                                    |
| Nowy wniosek                                             | Numer KRS                                                                                                    | Należy podać wartość pola <u>Państwo</u><br>nadania.                                                                                                    |
| Moje postępowania >                                      | 0000800890 Q Drak numeru KRS                                                                                                    | Należy podać wartość pola<br><u>Miejscowość</u> .                                                                                                    |
|                                                          | Identyfikator konta                                                                                                    |                                                                                                    |
|                                                          |                                                                                                    |                                                                                                    |
|                                                          | DOBIES GRENDA SPÓŁKA Z OGRANICZONĄ ODPOWIEDZIALNOŚCIĄ                                                                                                    |                                                                                                    |
|                                                          | Rejestr przedsiębiorców 🗌 stowarzyszeń, innych organizacji społ. i zawodowych, fundacji, ZOZ                                                                                                    |                                                                                                    |
|                                                          | Spółka z ograniczoną odpowiedzialnością                                                                                                    | PODSUMOWANIE                                                                                                    |
|                                                          | Siedziba                                                                                                    | Zapisz                                                                                                    |
|                                                          | Image: Second second second | Zapisz i Drukuj                                                                                                    |
|                                                          | Miejscowość                                                                                                    | Wróć                                                                                                    |
|                                                          | Polityka cookies Instru                                                                                                    | kcje <u>Zgłoś błąd</u> (Wersja systemu: 1.06.003-2024.03.19) (i)                                                                                                    |
| Nadchodzące<br>Dochody                                   | 🚦 🔍 Wyszukaj 🛛 🔬 💷 🔍 🛅 😢 🖪 😻 💽 🖏                                                                                                    | ▲ 🔏 🗢 Ф) 🗈 20:09<br>20.03.2024                                                                                                    |

| Portal użytkowników zarejestro 🗙 G                                                                             | ×   +                                                                                                    | - 0 ×                                                                                               |
|----------------------------------------------------------------------------------------------------|----------------------------------------------------------------------------------------------------|----------------------------------------------------------------------------------------------------|
| ← → C                                                                                                    | llUZ/current/KrzFormularzeGUI.ZainicjujWniosek?params=JTdCJTIya29kJTIyJTNBJTIyNzAwMDglMjllMkMlMjJzdGF0ZSUyM                                                                                                    | MiUzQSU3QiUyMmFkbm90YWNqZ 🛧 🛛 🔲 🔋                                                                   |
| Szanowni Państwo, uprzejmie informujemy, że system Kr                                                          | ajowy Rejestr Zadłużonych będzie niedostępny od 22 marca 2024 r. (piątek) od godz. 16.00 do 25 marca 2024 r.<br>systemu zasilania. Za utrudnienia przepraszamy.                                                                                                    | (poniedziałek) do godz. 6.00 w związku z konserwacją                                                |
| Ministerstwo<br>Sprawiedliwości   Portal użytkown<br>KRZ - Krajowy Rejestr                                     | ików zarejestrowanych KRZ<br>Zadłużonych                                                                                                    | ال <b>له الم</b>                                                                                    |
| 希 Strona główna 🧲 NOW                                                                                          | /Y WNIOSEK                                                                                                    | E                                                                                                   |
| Skrzynka przesyłek                                                                                             | Identyfikator konta                                                                                                    | Miejscowość.                                                                                        |
| Nowy wniosek                                                                                                   | 74042                                                                                                    |                                                                                                    |
| * Moje postępowania >                                                                                          | Nazwa organu pozasądowego<br>DOBIES GRENDA SPÓŁKA Z OGRANICZONĄ ODPOWIEDZIALNOŚCIĄ<br>Rejestr przedsiębiorców stowarzyszeń, innych organizacji społ. i zawodowych, fundacji, ZOZ                                                                                                    |                                                                                                    |
| W pole miejscowość<br>najpierw wpisujemy Toruń,<br>następnie z listy<br>podpowiedzi wybieramy<br>Toruń Miasto. | Toruń piasto, gmina miejska Toruń, powiat Toruń, województwo kujawsko-pomorskieToruń wieś, gmina wiejska Rejowiec Fabryczny, powiat chełmski, województwo lubelskieToruń Dworski wieś, obszar wiejski Nasielsk, powiat nowodworski, województwo mazowieckieToruń Włościański wieś, obszar wiejski Nasielsk, powiat nowodworski, województwo mazowieckieToruń Górny przysiółek, wieś Toruń Dworski, obszar wiejski Nasielsk, powiat nowodworski, województwo mazowieckie | PODSUMOWANIE                                                                                        |
|                                                                                                    | Toruń                                                                                                    |                                                                                                    |
|                                                                                                    | Adres korespondencyjny                                                                                                    | Zapisz i Drukuj<br>Wróć                                                                             |
| C 6°C Pochmurnie                                                                                               | Polityka cookies Inst                                                                                                    | <u>rukcje</u> <u>Zgłoś błąd</u> (Wersja systemu: 1.06.003-2024.03.19) ()<br>∧ C () () () 20.03.2024 |

| <ul> <li>Portal użytkowników zarejestrol × G</li> <li>+ O</li> <li>+ O</li> <li>+ O</li> <li>+ O</li> <li>+</li></ul>                                                                                                    | ×<br>D :<br>vacją |
|----------------------------------------------------------------------------------------------------|-------------------|
| <ul> <li>C Szanowni Państwo, uprzejmie informujemy, że system Krajowy Rejestr Zadłużonych będzie niedostępny od 22 marca 2024 r. (piątek) od godz. 16.00 do 25 marca 2024 r. (poniedziałek) do godz. 6.00 w związku z konserv systemu zasilania. Za utrudnienia przepraszamy.</li> </ul>              | vacją             |
| Szanowni Państwo, uprzejmie informujemy, że system Krajowy Rejestr Zadłużonych będzie niedostępny od 22 marca 2024 r. (piątek) od godz. 16.00 do 25 marca 2024 r. (poniedziałek) do godz. 6.00 w związku z konserv<br>systemu zasilania. Za utrudnienia przepraszamy.                                 | vacją<br>ل        |
|                                                                                                    | ወ                 |
| Ministerstwo<br>Sprawiedliwości WRZ - Krajowy Rejestr Zadłużonych                                                                                                    |                   |
| A Strona główna - NOWY WNIOSEK                                                                                                    | Ð                 |
| Skrzynka przesyłek Toruń miasto, gmina miejska Toruń, powiat Toruń, województwo kujawsko-pomorskie                                                                                                    | ^                 |
| Nowy wniosek                                                                                                    |                   |
| Moje postępowania > Adres korespondencyjny                                                                                                    |                   |
| Kraj         V pole miejscowość i         w pole ulica najpierw         wjosujemy miasto i         ulice, następnie z listy         podpowiedzi         wybieramy         odpowiedzi         ulicę (Toruń i         Turystyczna)             POdaj reprezentanta będącego osobą fisyczną         Wróć |                   |
| ^ 6°C<br>Pochmurnie                                                                                                    | 20:11<br>03.2024  |

| 👻 😫 Portal użytkowników zarejestrov 🗙 G                                                                                                    |                                                     | ×   +                                                                                                    | - 0 X                                                                                                    |
|----------------------------------------------------------------------------------------------------|-----------------------------------------------------|----------------------------------------------------------------------------------------------------|----------------------------------------------------------------------------------------------------|
| ← → C 😋 krz-ext.ms.gov.pl/#!/application/KRZPortalUZ                                                                                                    | /current/KrzFormularzeGUI.ZainicjujWnic             | osek?params=JTdCJTlya29kJTlyJTNBJTlyNzAwMDglMjllMkMlMjJzdGF0ZSUyMil                                                                                                    | UzQSU3QiUyMmFkbm90YWNqZ 🛧 🔲 🕕 🚦                                                                                                    |
| Szanowni Państwo, uprzejmie informujemy, że system Krajov                                                                                                    | vy Rejestr Zadłużonych będzie niedos<br>systemu zas | tępny od 22 marca 2024 r. (piątek) od godz. 16.00 do 25 marca 2024 r. (p<br>ilania. Za utrudnienia przepraszamy.                                                                                                    | ooniedziałek) do godz. 6.00 w związku z konserwacją                                                                                                    |
| Ministerstwo<br>Sprawiedliwości   Portal użytkownikć<br>KRZ - Krajowy Rejestr Za                                                                                                    | ów zarejestrowanych KRZ<br><sup>dłużonych</sup>     |                                                                                                    | ال العام (م) العام (م) (م) العام (م) (م) (م) (م) (م) (م) (م) (م) (a) (a) (a) (a) (a) (a) (a) (a) (a) (a                                                                                                    |
| 🐔 Strona główna 🧲 NOWY 🕯                                                                                                    | WNIOSEK                                             |                                                                                                    | E                                                                                                    |
| Skrzynka przesyłek                                                                                                    | Spółka z ograniczoną odpowiedzia                    | Inością 🗸 🗸                                                                                                    |                                                                                                    |
| Nowy wniosek                                                                                                    | Siedziba                                            |                                                                                                    |                                                                                                    |
| Moje postępowania >                                                                                                    | na terenie kraju                                    | ) poza granicami kraju                                                                                                    |                                                                                                    |
|                                                                                                    | Miejscowość                                         |                                                                                                    |                                                                                                    |
|                                                                                                    | Toruń miasto, gmina miejska Tor                     | Uwaga X                                                                                                    | ]                                                                                                    |
| Nie przejmujemy się tym<br>błędem i klikamy<br>"kontynuuj".                                                                                                    | Adres korespondencyjny                              | W formularzu zostały wykryte nieprawidłowości wyszczególnione na<br>marginesie <b>w obramowanych na brązowo prostokątach</b> .<br>Zalecana jest dalsza edycja wniosku i wprowadzenie stosownych<br>uzupełnień i poprawek z uwzględnieniem zgłoszonych uwag. |                                                                                                    |
|                                                                                                    | Polska / POLAND / PL                                | Anuluj (Kontynuuj                                                                                                    |                                                                                                    |
|                                                                                                    | Kod pocztowy Miejscowość<br>87-100 Toruń mia        | asto, gmina miejska Toruń, powiat Toruń, województwo kujawsko-p                                                                                                    | PODSUMOWANIE                                                                                                    |
|                                                                                                    |                                                     |                                                                                                    | Zapisz                                                                                                    |
|                                                                                                    | Turystyczna                                         | 71                                                                                                    | Zapisz i Drukuj                                                                                                    |
|                                                                                                    |                                                     |                                                                                                    | Wróć                                                                                                    |
|                                                                                                    |                                                     | Politoka cookies Instrui                                                                                                    | kcje Zgłoś bład (Wersja systemu: 1.06.003-2024.03.19)                                                                                                    |
| Contra contra co | Q Wyszukaj                                          |                                                                                                    | ∧ ( <sup>2</sup> ) ( <sup>2</sup> ) |
|                                                                                                    |                                                     |                                                                                                    | 20.03.2024                                                                                                    |

| 👻 📽 Portal użytkowników zarejestro 🗙 G                                                                                                    | ×   +                                                                                                    | - 0 X                                                     |  |  |
|----------------------------------------------------------------------------------------------------|----------------------------------------------------------------------------------------------------|-----------------------------------------------------------|--|--|
| 🗧 🔶 🕫 krz-ext.ms.gov.pl/#!/application/KRZPortalUZ/current/KrzFormularzeGUI.ZainicjujWniosek?params=JTdCJTIya29kJTIyJTNBJTIyNzAwMDgIMjIIMkMIMjJzdGF0ZSUyMiUzQSU3QiUyMmFkbm90YWNqZ 🛧 🔲 🕕 🔅 |                                                                                                    |                                                           |  |  |
| Szanowni Państwo, uprzejmie informujemy, że system Kra                                                                                                    | jowy Rejestr Zadłużonych będzie niedostępny od 22 marca 2024 r. (piątek) od godz. 16.00 do 25 marca 2024 r.<br>systemu zasilania. Za utrudnienia przepraszamy.                                                                                                    | (poniedziałek) do godz. 6.00 w związku z konserwacją      |  |  |
| Ministerstwo<br>Sprawiedliwości   Portal użytkowni<br>KRZ - Krajowy Rejestr                                                                                                    | ków zarejestrowanych KRZ<br>Zadłużonych                                                                                                    | ال <b>له الم</b>                                          |  |  |
| 希 Strona główna 🗲 NOW                                                                                                    | Y WNIOSEK                                                                                                    | Ē                                                         |  |  |
| Skrzynka przesyłek                                                                                                    | DANE ORGANU POZASADOWEGO                                                                                                    |                                                           |  |  |
| Nowy wniosek                                                                                                    |                                                                                                    |                                                           |  |  |
| Moje postępowania >                                                                                                    | 1. OZNACZENIE DORADCY RESTRUKTURYZACYJNEGO                                                                                                    | Nawigacja po dokumencie                                   |  |  |
|                                                                                                    | Osoba posiadająca konto doradcy restrukturyzacyjnego w postępowaniu występuje jako:         Osoba posiadająca konto doradcy restrukturyzacyjnego w postępowaniu występuje jako:         Nadzorca sądowy DOBIES GRENDA SPÓŁKA Z OGRANICZONĄ ODPOWIEDZIA ~         jest osobą fizyczną         jest podmiotem niebędącym osobą fizyczną (będący spółką prawa handlowego) | Wniosek główny                                            |  |  |
|                                                                                                    | Oznaczenie podmiotu innego niż osoba fizyczna         Numer KRS         0 0 0 0 8 0 0 8 9 0         Q       brak numeru KRS         Identyfikator konta         74042                                                                                                    | PODSUMOWANIE<br>Zapisz<br>Drukuj<br>Wróć                  |  |  |
|                                                                                                    | Polityka cookies Instr                                                                                                    | ukcje Zgłoś błąd (Wersja systemu: 1.06.003-2024.03.19) () |  |  |
| Pochmurnie                                                                                                    | 💾 Q Wyszukaj 🛛 🛋 💭 📮 💽 🖪 😻 🖪 😻 👰 🚈                                                                                                    | ∧ 20:13<br>20:03.2024                                     |  |  |

| 👻 👷 Portal użytkowników zarejestroj 🗙 G                                                                           | ×   +                                                                                                    | - 0 ×                                                                                                    |  |
|----------------------------------------------------------------------------------------------------|----------------------------------------------------------------------------------------------------|----------------------------------------------------------------------------------------------------|--|
| ← → C 😅 krz-ext.ms.gov.pl/#!/application/KRZPorta                                                                 | ılUZ/current/KrzFormularzeGUI.ZainicjujWniosek?params=JTdCJTIya29kJTlyJTNBJTIyNzAwMDglMjllMkMlMjJzdGF0ZSUyN                                                                                                    | AiUzQSU3QiUyMmFkbm90YWNqZ 🛧 🔲 🕕 🚦                                                                                                    |  |
| Szanowni Państwo, uprzejmie informujemy, że system Kra                                                            | ajowy Rejestr Zadłużonych będzie niedostępny od 22 marca 2024 r. (piątek) od godz. 16.00 do 25 marca 2024 r.<br>systemu zasilania. Za utrudnienia przepraszamy.                                                                                                    | (poniedziałek) do godz. 6.00 w związku z konserwacją                                                                                                    |  |
| E Ministerstwo<br>Sprawiedliwości   Portal użytkowników zarejestrowanych KRZ<br>KRZ - Krajowy Rejestr Zadłużonych |                                                                                                    |                                                                                                    |  |
| 🐔 Strona główna 🗲 NOW                                                                                             | /Y WNIOSEK                                                                                                    | Ð                                                                                                    |  |
| Skrzynka przesyłek                                                                                                | II. Wnoszący pismo / dokument                                                                                                    | •                                                                                                    |  |
| Nowy wniosek                                                                                                    | Pozasądowy organ     Inny                                                                                                    | BŁĘDY UNIEMOŻLIWIAJĄCE WYSŁANIE                                                                                                    |  |
| Moje postępowania >                                                                                               | Družnik/upadry wierzyciel   postępowania podmiot senodzielnie pełnomocnik (w tym również ustanowiony przez przedstawiciela osoby, która składa wniosek) kurator (samodzielnie) pełnomocnik kuratora przedstawiciel ustawowy inny niż kurator (samodzielnie) <b>III. Oznaczenie podmiotów postępowania</b> <i>Brak danych</i> + dodaj pełnomocnika procesowego + dodaj kuratora + dodaj przedstawiciela ustawowego innego niż kurator | WNIOSKU<br>Pokaż szczegóły<br>OBSŁUGA WNIOSKU<br>Wniosek zostanie zapisany w wersji<br>roboczej i może zostać usunięty lub<br>wysłany do dalszego procesowania z<br>poziomu <i>Skrzynki przesylek.</i><br>Zapisz<br>Zapisz i Drukuj<br>Wróć |  |
|                                                                                                    | Polityka cookies Instr                                                                                                    | <u>ukcje Zgłoś błąd</u> (Wersja systemu: 1.06.003-2024.03.19) (j)                                                                                                    |  |
| Pochmurnie                                                                                                    | 📲 🔍 Wyszukaj 🛛 🛋 💷 📮 💽 🖪 😫 💁 🐺 👰 🦉                                                                                                    | ∧ <sup>20:14</sup>                                                                                                    |  |

| Portal użytkowników zarejes | estrov × G                                |                                                                                                    | × + – 0 ×                                                                                                    |
|-----------------------------|-------------------------------------------|----------------------------------------------------------------------------------------------------|----------------------------------------------------------------------------------------------------|
| ← → C 🖙 krz-ext.ms          | s.gov.pl/#!/applicati                     | tion/KRZPortalUZ/current/KrzFormularzeGUI.ZainicjujWniosek?params=JTdCJTIya29kJTIyJTNBJTIyNzAwMDglMjllMkMlMjJz                                                                                                    | zdGF0ZSUyMiUzQSU3QiUyMmFkbm90YWNqZ 🖈 🛛 🕕 🚺                                                                                                    |
| Szanowni Państwo, uprzejmi  | ie informujemy, że                        | ze system Krajowy Rejestr Zadłużonych będzie niedostępny od 22 marca 2024 r. (piątek) od godz. 16.00 do 25 ma<br>systemu zasilania. Za utrudnienia przepraszamy.                                                                                                    | rca 2024 r. (poniedziałek) do godz. 6.00 w związku z konserwacją                                                                              |
|                             | o Portal u<br><sup>sści</sup> KRZ - Krajo | użytkowników zarejestrowanych KRZ<br>jowy Rejestr Zadłużonych                                                                                                    | ال التقالية (U                                                                                                    |
| 🖀 Strona główna             |                                           | ← NOWY WNIOSEK                                                                                                    | Ð                                                                                                    |
| Skrzynka przesyłek          |                                           | DANE WIERZYCIELA                                                                                                    | Î                                                                                                    |
| Nowy wniosek                |                                           |                                                                                                    |                                                                                                    |
| Moje postępowania           | >                                         | 1. OZNACZENIE                                                                                                    | Nawigacja po dokumencie 🔼                                                                                                    |
| Wypełn<br>dane w            | niamy<br>vierzyciela.                     | Wierzyciel to:         Image: system of the system of the | <ul> <li>Wniosek główny</li> <li>karta do głosowania</li> <li>Należy określić rodzaj<br/>podmiotu - sekcja nie może<br/>być pusta.</li> </ul> |
| €°C                         |                                           | Oznaczenie wierzyciela<br>Numer PESEL                                                                                                    | PODSUMOWANIE<br>Zapisz<br>Zapisz I Drukuj<br>Wróć<br>wróć                                                                                     |
| Pochmurnie                  |                                           | 🖶 🔍 Wyszukaj 🛛 🛋 🗊 📮 💽 🖪 😻 💆                                                                                                    | ▲ C ( 20.21<br>20.03.2024                                                                                                    |

| Portal utvtkowników zarejestro: X G                                                  |                                                                                                    |                                                                                                    |
|--------------------------------------------------------------------------------------|----------------------------------------------------------------------------------------------------|----------------------------------------------------------------------------------------------------|
|                                                                                      |                                                                                                    |                                                                                                    |
| ← → C c krz-ext.ms.gov.pl/#!/application/KRZPortal                                   | UZ/current/KrzFormularzeGUI.ZainicjujWniosek?params=JTdCJTIya29kJTlyJTNBJTIyNzAwMDglMjillMkMlMjJzdGF0ZSUyMiU                                                       | JzQSU3QiUyMmFkbm90YWNqZ 🛧 🛛 🔲 🔋                                                                                                    |
| Szanowni Państwo, uprzejmie informujemy, że system Kraj                              | iowy Rejestr Zadłużonych będzie niedostępny od 22 marca 2024 r. (piątek) od godz. 16.00 do 25 marca 2024 r. (po<br>systemu zasilania. Za utrudnienia przepraszamy. | oniedziałek) do godz. 6.00 w związku z konserwacją                                                                                            |
| Ministerstwo     Sprawiedliwości     KRZ - Krajowy Rejestr Z                         | ków zarejestrowanych KRZ<br>Zadłużonych                                                                                                    | ·····································                                                                                                    |
| 🐔 Strona główna 🧲 NOWY                                                               | YWNIOSEK                                                                                                    | Ē                                                                                                    |
| Skrzynka przesyłek                                                                   | Oznaczenie wierzyciela                                                                                                    | INFORMACJA                                                                                                    |
| <ul> <li>Nowy wniosek</li> <li>Moje postępowania &gt;</li> </ul>                     | Numer PESEL                                                                                                    | Wskazanie miejscowości głównego<br>ośrodka podstawowej działalności<br>kuratora ma wpływ na wybór Sądu,<br>do którego będzie składany wniosek |
|                                                                                      | Numer identyfikacji podatkowej (NIP) brak NIP                                                                                                    |                                                                                                    |
|                                                                                      | Nazwisko                                                                                                    |                                                                                                    |
|                                                                                      | 446966                                                                                                    |                                                                                                    |
| W pole miejscowość<br>najpierw wpisujemy<br>miasto, następnie z<br>listy podpowiedzi | Miejsce zamieszkania<br>Kraj                                                                                                    | PODSUMOWANIE<br>Zapisz                                                                                                    |
| wybieramy<br>odpowiednie miasto.                                                     | Miejscowość<br>Kowal miasto, gmina miejska Kowal, powiat włocławski, województwo kujawsko-pomorskie                                                                | Zapisz i Drukuj                                                                                                    |
|                                                                                      | Polityka cookies Instruko                                                                                                    | cje Zgłoś błąd (Wersja systemu: 1.06.003-2024.03.19) ()                                                                                       |
| 6°C<br>Pochmurnie                                                                    | 🖶 Q Wyszukaj 🛛 🏊 🗊 🐂 😢 🖪 😻 💁 🐺 👰 🖷                                                                                                    | ∧ 🔏 중 Φ) 💽 20:19<br>20.03.2024                                                                                                    |

| Portal użytkowników zarejestro 🗙 G                                                                                                    |                                                                                                    | 📥 ×   + – 🗇 X                                                    |
|----------------------------------------------------------------------------------------------------|----------------------------------------------------------------------------------------------------|------------------------------------------------------------------|
| $\leftrightarrow$ $\rightarrow$ C $rac{1}{2}$ krz-ext.ms.gov.pl/#!/application/KRZPorta                                                                                           | UZ/current/KrzFormularzeGUI.ZainicjujWniosek?params=JTdCJTIya29kJTIyJTNBJTIyNzAwMDglMjllMkMlMjJzdGF0ZSUyM                                                                                                    | iUzQSU3QiUyMmFkbm90YWNqZ 🛧 🛛 🕕 🕴                                 |
| Szanowni Państwo, uprzejmie informujemy, że system Kra                                                                                                    | jowy Rejestr Zadłużonych będzie niedostępny od 22 marca 2024 r. (piątek) od godz. 16.00 do 25 marca 2024 r. (<br>systemu zasilania. Za utrudnienia przepraszamy.                                                                                        | poniedziałek) do godz. 6.00 w związku z konserwacją              |
| Ministerstwo<br>Sprawiedliwości   Portal użytkowni<br>KRZ - Krajowy Rejestr                                                                                                    | ków zarejestrowanych KRZ<br><sup>Zadłużonych</sup>                                                                                                    | <u>الا</u>                                                       |
| 希 Strona główna 🧲 NOW                                                                                                    | YWNIOSEK                                                                                                    | Ē                                                                |
| Skrzynka przesyłek                                                                                                    |                                                                                                    | •                                                                |
| Nowy wniosek                                                                                                    |                                                                                                    |                                                                  |
| Moje postępowania > W pole miejscowość i<br>w pole ulica najpierw<br>wpisujemy miasto i<br>ulicę, następnie z listy<br>podpowiedzi<br>wybieramy<br>odpowiednie miasto i<br>ulicę. | Adres korespondencyjny<br>Kraj<br>Polska / POLAND / PL<br>Skrytka / przegródka pocztowa<br>Kod pocztowy<br>Wiejscowość<br>87-860<br>Kowal miasto, gmina miejska Kowal, powiat włocławski, województwo kujaws<br>Ulica<br>Numer budynku<br>Brzozowa<br>5 | PODSUMOWANIE<br>Zapisz                                           |
|                                                                                                    | 2. DANE KONTAKTOWE                                                                                                    | Wróć                                                             |
|                                                                                                    | Polityka cookies Instru                                                                                                    | <u>kcje Zgłoś błąd</u> (Wersja systemu: 1.06.003-2024.03.19) (j) |
| C Pochmurnie                                                                                                    | 📕 🔍 Wyszukaj 👘 🔬 🖬 💭 📜 💽 🥫 ڬ 🖪 😻 🧕 🖷                                                                                                    | ∧ ( <b>∂</b>                                                     |

| V 👷 Portal użytkowników zarejestrov 🗙 | G                                      |                                                   |                                                                                                |                                  | × + -                                                 | - 0 X                                         |
|---------------------------------------|----------------------------------------|---------------------------------------------------|------------------------------------------------------------------------------------------------|----------------------------------|-------------------------------------------------------|-----------------------------------------------|
| ← → C = krz-ext.ms.gov.pl/#!/         | application/KRZPortal                  | UZ/current/KrzFormularzeGUI.Zainic                | jujWniosek?params=JTdCJTIya29kJTIyJTNBJTIyNzAwN                                                | MDglMjllMkMlMjJzdGF0ZSUyMiU      | zQSU3QiUyMmFkbm90YWNqZ 🛧                              |                                               |
| Szanowni Państwo, uprzejmie informu   | ijemy, że system Kra                   | jowy Rejestr Zadłużonych będzie<br>syste          | niedostępny od 22 marca 2024 r. (piątek) od godz<br>mu zasilania. Za utrudnienia przepraszamy. | z. 16.00 do 25 marca 2024 r. (pc | niedziałek) do godz. 6.00 w związku z                 | . konserwacją                                 |
| ministerstwo<br>Sprawiedliwości RR    | ortal użytkowni<br>Z - Krajowy Rejestr | ków zarejestrowanych KF<br><sup>Zadłużonych</sup> | RZ                                                                                             |                                  | <b># \$</b>                                           | ባ                                             |
| 🖌 Strona główna                       | NOW                                    | Y WNIOSEK                                         |                                                                                                |                                  |                                                       | Ð                                             |
| Skrzynka przesyłek                    |                                        | 2. DANE KONTAKTOWE                                | Dane nieobowiązkowe                                                                            |                                  |                                                       | -                                             |
| Nowy wniosek                          |                                        |                                                   |                                                                                                |                                  |                                                       |                                               |
| Moje postępowania                     | >                                      | Numer telefonu do kontaktu                        | Adres poczty elektronicznej<br>example@mail.pl                                                 |                                  |                                                       |                                               |
|                                       |                                        | Dodatkowe informacje                              |                                                                                                |                                  |                                                       |                                               |
|                                       |                                        |                                                   |                                                                                                |                                  |                                                       |                                               |
|                                       |                                        |                                                   |                                                                                                |                                  |                                                       |                                               |
|                                       |                                        |                                                   |                                                                                                |                                  |                                                       |                                               |
|                                       |                                        |                                                   |                                                                                                | 0/2000                           |                                                       |                                               |
|                                       |                                        |                                                   |                                                                                                |                                  | PODSUMOWANIE                                          |                                               |
|                                       |                                        |                                                   |                                                                                                |                                  | Zapisz                                                |                                               |
|                                       |                                        |                                                   |                                                                                                |                                  | Zapisz i Drukuj                                       |                                               |
|                                       |                                        |                                                   |                                                                                                |                                  | Wróć                                                  |                                               |
|                                       |                                        |                                                   |                                                                                                | Polityka cookies Instrukc        | j <u>e Zgłoś błąd</u> (Wersja systemu: 1.06.00        | 3-2024.03.19)                                 |
| 6°C<br>Pochmurnie                     |                                        | Q Wyszukaj                                        | si la 🔉 📜 🖸 🐻 🕼 🗉                                                                              | 3 🌣 🧕 🖷                          | <ul> <li>∧ (<sup>2</sup>/<sub>6</sub> ≈ Φ)</li> </ul> | <ul> <li>20:22</li> <li>20.03.2024</li> </ul> |

| 👻 👷 Portal użytkowników zarejestrov 🗙 G | ,                                                                                                    |                                                                                                    |
|-----------------------------------------|----------------------------------------------------------------------------------------------------|----------------------------------------------------------------------------------------------------|
| ← → C 😁 krz-ext.ms.gov.pl/#!/app        | plication/KRZPortalUZ/current/KrzFormularzeGUI.ZainicjujWniosek?params=JTdCJTlya29kJTlyJTNBJTlyNzAwMDglMjllMkM                                                                   | IMjJzdGF0ZSUyMiUzQSU3QiUyMmFkbm90YWNqZ 🛧 🛛 🔲 🔋 🗄                                                                                                    |
| Szanowni Państwo, uprzejmie informujen  | my, że system Krajowy Rejestr Zadłużonych będzie niedostępny od 22 marca 2024 r. (piątek) od godz. 16.00 do 25<br>systemu zasilania. Za utrudnienia przepraszamy.                | 5 marca 2024 r. (poniedziałek) do godz. 6.00 w związku z konserwacją                                                                                                    |
| ministerstwo<br>Sprawiedliwości   KRZ - | tal użytkowników zarejestrowanych KRZ<br>- Krajowy Rejestr Zadłużonych                                                                                                    | ال المالي (U) (U) (U) (U) (U) (U) (U) (U) (U) (U)                                                                                                    |
| 🖌 Strona główna                         | NOWY WNIOSEK                                                                                                    | Ē                                                                                                    |
| Skrzynka przesyłek                      | DANE WIERZYCIELA                                                                                                    |                                                                                                    |
| Nowy wniosek                            |                                                                                                    |                                                                                                    |
| Moje postępowania >                     | 1. OZNACZENIE                                                                                                    | Nawigacja po dokumencie 🔨                                                                                                    |
|                                         | Wierzyciel to:         osoba fizyczna prowadząca działalność gospodarczą         osoba fizyczna nieprowadząca działalności gospodarczej         podmiot niebędący osobą fizyczną | Wniosek główny<br>karta do głosowania<br>Należy określić rodzaj<br>podmiotu - sekcja nie może<br>być pusta.                                                                                                    |
|                                         | Oznaczenie wierzyciela<br>Numer PESEL<br>Umer identyfikacji podatkowej<br>(NIP)<br>Ococco do do do do do do do do do do do do do                                                 | PODSUMOWANIE<br>Zapisz<br>Zapisz i Drukuj<br>Wróć                                                                                                    |
| <b>5°C</b><br>Pochmurnie                | 📕 Q Wyszukaj 🔬 🖬 🗭 📜 😨 🛅 🐸 🖪 😻 🏅                                                                                                    | <ul> <li>Q</li> <li>Q</li></ul> |

| Portal użytkowników zarejestrov × G                |                                                                                                    | ×   + - 0 ×                                                                                        |
|----------------------------------------------------|----------------------------------------------------------------------------------------------------|----------------------------------------------------------------------------------------------------|
| ← → C                                              | $\label{eq:constraint} NKRZPortalUZ/current/KrzFormularzeGUI.ZainicjujWniosek?params=JTdCJTIya29kJTIyJTNBJTIyNzAwMDgIMjIIMkMIMjJzconstants$                   | :IGF0ZSUyMiUzQSU3QiUyMmFkbm90YWNqZ 🛧 🔲 🕕 🚦                                                         |
| Szanowni Państwo, uprzejmie informujemy, że sy     | ystem Krajowy Rejestr Zadłużonych będzie niedostępny od 22 marca 2024 r. (piątek) od godz. 16.00 do 25 mar<br>systemu zasilania. Za utrudnienia przepraszamy. | ca 2024 r. (poniedziałek) do godz. 6.00 w związku z konserwacją                                    |
| Ministerstwo     Sprawiedliwości     KRZ - Krajowy | ytkowników zarejestrowanych KRZ<br>vy Rejestr Zadłużonych                                                                                                    | ال السام (م) الم                                                                                   |
| 🐔 Strona główna 🧲                                  | NOWY WNIOSEK                                                                                                    | E                                                                                                  |
| Skrzynka przesyłek                                 |                                                                                                    |                                                                                                    |
| Nowy wniosek                                       | Dane wierzyciela: /                                                                                                    | ~                                                                                                  |
| Moje postępowania >                                |                                                                                                    |                                                                                                    |
|                                                    | Dane innego uczestnika, którego dotyczy pismo / dokument lub innego podmiotu, któreg<br>dotyczy składane pismo / dokument.                                    | o BRAK DŁUŻNIKA UNIEMOŻLIWIA USCI ANIE WANOCKU OBSŁUGA WNIOSKU Wniosek zostanie zapisany w wersiji |
|                                                    | + Dodaj dłużnika/upadłego                                                                                                    | roboczej i może zostać usunięty lub<br>wysłany do dalszego procesowania z                          |
|                                                    | + Dodaj wierzyciela                                                                                                    | – – – poziomu <i>Skrzynki przesylek.</i>                                                           |
|                                                    | + Dodaj dane pozasądowego organu                                                                                                    | Zapisz                                                                                             |
|                                                    | + Dodaj dane innego podmiotu                                                                                                    | Zapisz i Drukuj                                                                                    |
|                                                    | IV. TREŚĆ PISMA                                                                                                    | Wróć C                                                                                             |
|                                                    | Polityka coo                                                                                                    | kies Instrukcje Zgłoś błąd (Wersja systemu: 1.06.003-2024.03.19) ()                                |
| Najważniejsze<br>wiadomości                        | 📕 Q Wyszukaj 🛛 🖾 📮 🔽 🖪 ڬ 🖪 됒 💽                                                                                                    | ▲ C (                                                                                              |

| Portal użytkowników zarejestro 🗙 G                                        |                                                                                                    | ■ ×   + –                                                                                                    |
|---------------------------------------------------------------------------|----------------------------------------------------------------------------------------------------|----------------------------------------------------------------------------------------------------|
| ← → C 🖙 krz-ext.ms.gov.pl/#!/application/KRZPorta                         | eq:current/KrzFormularzeGUI.ZainicjujWniosek?params=JTdCJTIya29kJTlyJTNBJTIyNzAwMDgIMjIIMkMIMjJzdGF0ZSUyMiUzainicjujWniosek?params=JTdCJTIya29kJTlyJTNBJTIyNzAwMDgIMjIIMkMIMjJzdGF0ZSUyMiUzainicjujWniosek?params=JTdCJTIya29kJTNBJTIYNZAWDJ | :QSU3QiUyMmFkbm90YWNqZ 🛧 🔲 🕕 🚦                                                                                                    |
| Szanowni Państwo, uprzejmie informujemy, że system Kra                    | jowy Rejestr Zadłużonych będzie niedostępny od 22 marca 2024 r. (piątek) od godz. 16.00 do 25 marca 2024 r. (po<br>systemu zasilania. Za utrudnienia przepraszamy.                                                                                                    | niedziałek) do godz. 6.00 w związku z konserwacją                                                                                                    |
| ministerstwo<br>Sprawiedliwości Portal użytkowni<br>KRZ - Krajowy Rejestr | ków zarejestrowanych KRZ<br><sup>Zadłużonych</sup>                                                                                                    | ال العام (م) العام (م) (م) (م) (م) (م) (م) (م) (م) (م) (م |
| 希 Strona główna 🧲 NOW                                                     | YWNIOSEK                                                                                                    | Đ                                                                                                    |
| Skrzynka przesyłek                                                        |                                                                                                    | •                                                                                                    |
| Nowy wniosek                                                              | Dane wierzyciela:                                                                                                    |                                                                                                    |
| Moje postępowania >                                                       |                                                                                                    |                                                                                                    |
| Dane dłużnika<br>podstawią się<br>automatycznie<br>po kliknięciu.         | Dane innego uczestnika, którego dotyczy pismo / dokument lub innego podmiotu, którego<br>dotyczy składane pismo / dokument.<br>Dane dłużnika/upadłego: POLMAIS KARBOWSKI DUKLAS SPÓŁKA JAWNA<br>+ Dodaj wierzyciela<br>+ Dodaj dane pozasądowego organu                                                                                                    | BRAK DŁUŻNIKA UNIEMOŻLIWIA<br>DOSŁUGA WNIOSKU<br>Wniosek zostanie zapisany w wersji<br>roboczej i może zostać usunięty lub<br>wysłany do dalszego procesowania z<br>poziomu Skrzynki przesyłek.<br>Zapisz<br>Zapisz                                                                                                    |
|                                                                           | + Dodaj dane innego podmiotu                                                                                                    | Wróć                                                                                                    |
|                                                                           | Polityka cookies Instrukcj                                                                                                    | e <u>Zgłoś błąd</u> (Wersja systemu: 1.06.003-2024.03.19) ()                                                                                                    |
| Najważniejsze<br>wiadomości                                               | 🖶 Q Wyszukaj 🛛 🛋 🗊 📜 😨 🖬 😻 🖪 😻 🧕 🖷                                                                                                    | ▲                                                                                                    |

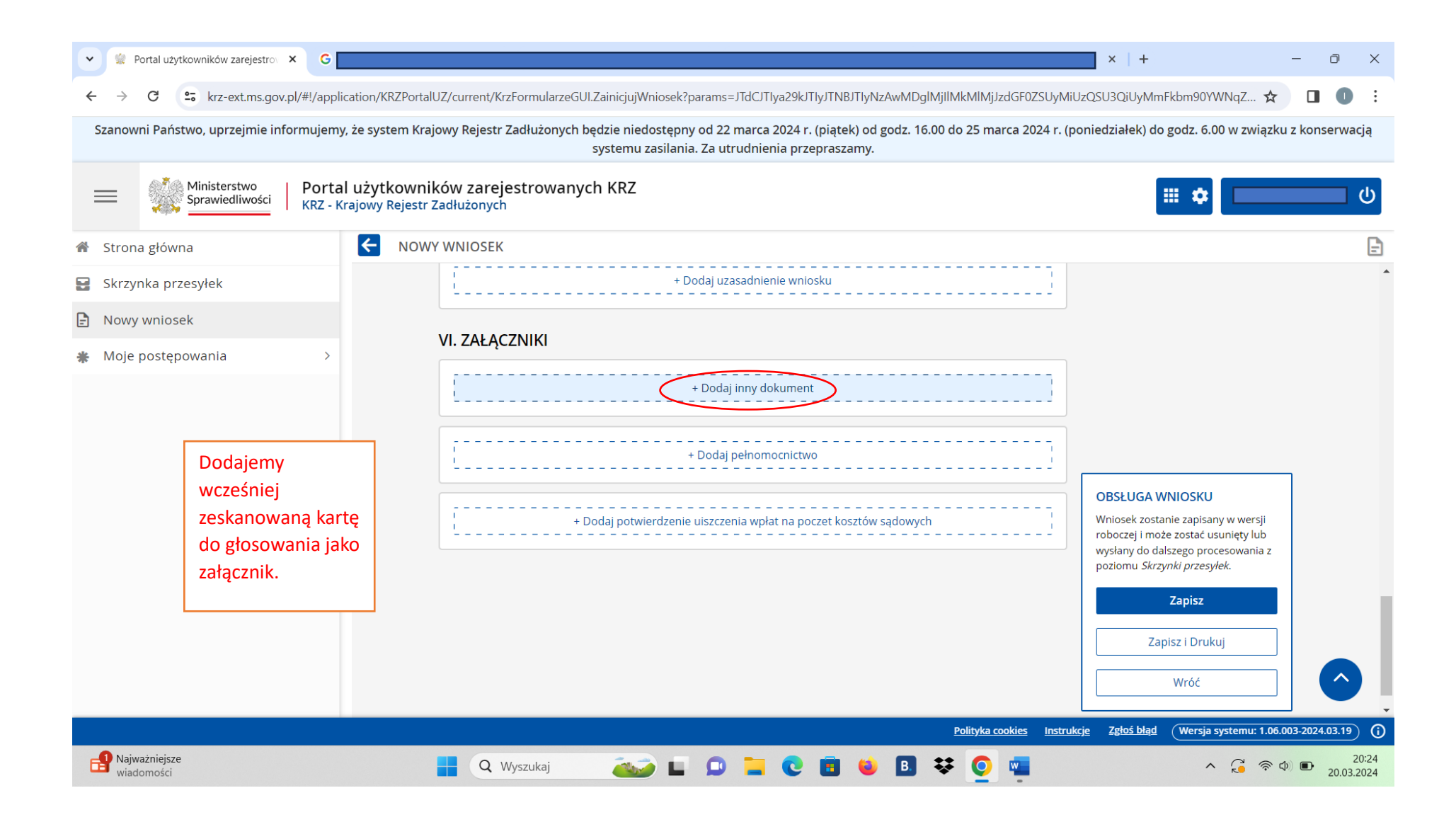

| Portal użytkowników zarejestrov × G          |                                                                                                    | × + – • ×                                                                                                    |
|----------------------------------------------|----------------------------------------------------------------------------------------------------|----------------------------------------------------------------------------------------------------|
| ← → C 😁 krz-ext.ms.gov.pl/#!/app             | lication/KRZPortalUZ/current/KrzFormularzeGUI.ZainicjujWniosek?params=JTdCJTlya29kJTlyJTNBJTlyNzAwMDglMjllMkMlMjJzdGF0ZSUyMillication/KRZPortalUZ/current/KrzFormularzeGUI.ZainicjujWniosek?params=JTdCJTlya29kJTlyJTNBJTlyNzAwMDglMjllMkMlMjJzdGF0ZSUyMillication/KRZPortalUZ/current/KrzFormularzeGUI.ZainicjujWniosek?params=JTdCJTlya29kJTlyJTNBJTlyNzAwMDglMjllMkMlMjJzdGF0ZSUyMillication/KRZPortalUZ/current/KrzFormularzeGUI.ZainicjujWniosek?params=JTdCJTlya29kJTlyJTNBJTlyNzAwMDglMjllMkMlMjJzdGF0ZSUyMillication/KRZPortalUZ/current/KrzFormularzeGUI.ZainicjujWniosek?params=JTdCJTlya29kJTlyJTNBJTlyNzAwMDglMjllMkMlMjJzdGF0ZSUyMillication/KRZPortalUZ/current/KrzFormularzeGUI.ZainicjujWniosek?params=JTdCJTlya29kJTlyJTNBJTlyNzAwMDglMjllMkMlMjJzdGF0ZSUyMillication/KRZPortalUZ/current/KrzFormularzeGUI.ZainicjujWniosek?params=JTdCJTlya29kJTlyJTNBJTlyNzAwMDglMjllMkMlMjJzdGF0ZSUyMillication/KRZPortalUZ/current/KrzFormularzeGUI.ZainicjujWniosek?params=JTdCJTlya29kJTlyJTNBJTlyNzAwMDglMjllMkMlMjJzdGF0ZSUyMillication/KRZPortalUZ/current/KrzFormularzeGUI.ZainicjujWniosek?params=JTdCJTlya29kJTlyJTNBJTlyNzAwMDglMjlMkMlMjJzdGF0ZSUyMillication/KRZPortalUZ/current/KrzFormularzeGUI.ZainicjujWniosek?params=JTdCJTlya29kJTlyJTNBJTlyNzAwMDglMjlMkMlMjJzdGF0ZSUyMillication/KRZPortalUZ/current/KrzFormularzeGUI.ZainicjujWniosek?params=JTdCJTlya29kJTlyJTNBJTlyNzAwMDglMjlMkMlMjJzdGF0ZSUyMillication/Kr | UzQSU3QiUyMmFkbm90YWNqZ 🛧 🔲 🕕 🚦                                                                                                    |
| Szanowni Państwo, uprzejmie informujem       | y, że system Krajowy Rejestr Zadłużonych będzie niedostępny od 22 marca 2024 r. (piątek) od godz. 16.00 do 25 marca 2024 r. (p<br>systemu zasilania. Za utrudnienia przepraszamy.                                                                                                    | oniedziałek) do godz. 6.00 w związku z konserwacją                                                                                                    |
| Ministerstwo     Sprawiedliwości     KRZ - I | al użytkowników zarejestrowanych KRZ<br>Krajowy Rejestr Zadłużonych                                                                                                    | ال التي التي التي التي التي التي التي ال                                                                                                    |
| 🖀 Strona główna                              | ← NOWY WNIOSEK                                                                                                    | Ē                                                                                                    |
| Skrzynka przesyłek                           | + Dodaj uzasadnienie wniosku                                                                                                    | -                                                                                                    |
| Nowy wniosek                                 |                                                                                                    |                                                                                                    |
| Moje postępowania >                          | VI. ZAŁĄCZNIKI                                                                                                    |                                                                                                    |
|                                              | Inne dokumenty     Dodaj     Przejdź do      + Dodaj pełnomocnictwo       + Dodaj potwierdzenie uiszczenia wpłat na poczet kosztów sądowych                                                                                                    | OBSŁUGA WNIOSKU         Wniosek zostanie zapisany w wersji         roboczej i może zostać usunięty lub         wysłany do dalszego procesowania z         poziomu Skrzynki przesylek.         Zapisz         Zapisz i Drukuj         Wróć |
| Angel Najważniejsze                          |                                                                                                    | <u>cce zeros brado</u> (Wersja systemu: 1.06.003-2024.03.19) ()                                                                                                    |
| wiadomości                                   |                                                                                                    | 20.03.2024                                                                                                    |

| Portal użytkowników zarejestro 🗙 G           |                                                                                                    | × + -                                                                        | o x                 |
|----------------------------------------------|----------------------------------------------------------------------------------------------------|------------------------------------------------------------------------------|---------------------|
| ← → C · krz-ext.ms.gov.pl/#!/app             | ication/KRZPortalUZ/current/KrzFormularzeGUI.ZainicjujWniosek?params=JTdCJTlya29kJTlyJTNBJTlyNzAproxection/KRZPortalUZ/current/KrzFormularzeGUI.ZainicjujWniosek?params=JTdCJTlya29kJTlyJTNBJTlyNzAproxection/KRZPortalUZ/current/KrzFormularzeGUI.ZainicjujWniosek?params=JTdCJTlya29kJTlyJTNBJTlyNzAproxection/KRZPortalUZ/current/KrzFormularzeGUI.ZainicjujWniosek?params=JTdCJTlya29kJTlyJTNBJTlyNzAproxection/KRZPortalUZ/current/KrzFormularzeGUI.ZainicjujWniosek?params=JTdCJTlya29kJTlyJTNBJTlyNzAproxection/KRZPortalUZ/current/KrzFormularzeGUI.ZainicjujWniosek?params=JTdCJTlya29kJTlyJTNBJTlyNzAproxection/KRZPortalUZ/current/KrzFormularzeGUI.ZainicjujWniosek?params=JTdCJTlya29kJTlyJTNBJTlyNzAproxection/KRZPortalUZ/current/KrzFormularzeGUI.ZainicjujWniosek?params=JTdCJTlya29kJTlyAproxection/KRZPortalUZ/current/KrzFormularzeGUI.ZainicjujWniosek?params=JTdCJTlya29kJTlyAproxection/KRZPortalUZ/current/KrzFormularzeGUI.ZainicjujWniosek?params=JTdCJTlya29kJTlyAproxection/KrzFormularzeGUI.ZainicjujWniosek?params=JTdCJTlya29kJTlyAproxection/KrzFormularzeGUI.ZainicjujWniosek?params=JTdCJTlya29kJTlyAproxection/KrzFormularzeGUI.ZainicjujWniosek?params=JTdCJTlya29kJTlyAproxection/KrzFormularzeGUI.ZainicjujWniosek?params=JTdCJTlya29kJTlyAproxection/KrzFormularzeGUI.ZainicjujWniosek?params=JTdCJTlya29kJTlyAproxection/KrzFormularzeGUI.ZainicjujWniosek?params=JTdCJTlya29kJTlyAproxection/KrzFormularzeGUI.ZainicjujWniosek?params=JTdCJTlya29kJTlyAproxection/KrzFormularzeGUI.ZainicjujWniosek?params=JTdCJTlya29kJTlyAproxection/KrzFormularzeGUI.ZainicjujWniosek?params=JTdCJTlya29kJTlyAproxection/KrzFormularzeGUI.ZainicjujWniosek?params=JTdCJTlya29kJTlyAproxection/KrzFormularzeGUI.ZainicjujWniosek?params=JTdCJTlya29kJTlyAproxection/KrzFormularzeGUI.ZainicjujWniosek?params=JTdCJTlya29kJTlyAproxection/KrzFormularzeGUI.ZainicjujWniosek?params=JTdCJTlyAproxection/KrzFormularzeGUI.ZainicjujWniosek?params=JTdCJTlyAproxection/KrzFormularzeGUI.ZainicjujWniosek?params=JTdCJTlyAproxection/KrzFormularzeGUI.ZainicjujWniosek?params=JTdCJTlyAproxection/KrzF | wMDglMjllMkMlMjJzdGF0ZSUyMiUzQSU3QiUyMmFkbm90YWNqZ 🖈 🛛 🔲                     | •                   |
| Szanowni Państwo, uprzejmie informujem       | y, że system Krajowy Rejestr Zadłużonych będzie niedostępny od 22 marca 2024 r. (piątek) od go<br>systemu zasilania. Za utrudnienia przepraszamy.                                                                                                    | odz. 16.00 do 25 marca 2024 r. (poniedziałek) do godz. 6.00 w związku z kons | erwacją             |
| Ministerstwo     Sprawiedliwości     KRZ - H | al użytkowników zarejestrowanych KRZ<br>Krajowy Rejestr Zadłużonych                                                                                                    | III 🌩                                                                        | <b>口</b>            |
| 🖀 Strona główna                              | K NOWY WNIOSEK                                                                                                    |                                                                              | -                   |
| Skrzynka przesyłek                           | INNE ZAŁĄCZNIKI                                                                                                    |                                                                              |                     |
| Nowy wniosek                                 |                                                                                                    |                                                                              |                     |
| * Moje postępowania >                        | + Dodaj załącznik                                                                                                    | Nawigacja po dokumencie 🔨                                                    |                     |
|                                              |                                                                                                    | Wniosek główny                                                               |                     |
|                                              |                                                                                                    | <ul> <li>karta do głosowania</li> </ul>                                      |                     |
|                                              |                                                                                                    | Powiązane dokumenty                                                          |                     |
|                                              |                                                                                                    | Inne załączniki                                                              |                     |
|                                              |                                                                                                    | PODSUMOWANIE                                                                 |                     |
|                                              |                                                                                                    | Zapisz                                                                       |                     |
|                                              |                                                                                                    | Usuń cały załącznik                                                          |                     |
|                                              |                                                                                                    |                                                                              |                     |
|                                              |                                                                                                    | Zapisz i Drukuj                                                              |                     |
|                                              |                                                                                                    | Wróć                                                                         |                     |
|                                              |                                                                                                    | Polityka cookies Instrukcje Zgłoś błąd (Wersja systemu: 1.06.003-2024.       | 03.19 (j            |
| Najważniejsze<br>wiadomości                  | 🚦 Q Wyszukaj 🛛 🖾 📮 💽 🖪 😂                                                                                                    | B 😻 🧕 🖷 🔹 ^ 🖓 🖬                                                              | 20:25<br>20.03.2024 |

| 👻 👷 Portal użytkowników zarejestrov 🗙 G                                                                | × + -                                                                                                    | o x                                      |
|----------------------------------------------------------------------------------------------------|----------------------------------------------------------------------------------------------------|------------------------------------------|
| ← → C 🖙 krz-ext.ms.gov.pl/#!/appli                                                                     | ication/KRZPortalUZ/current/KrzFormularzeGUI.ZainicjujWniosek?params=JTdCJTlya29kJTlyJTNBJTlyNzAwMDglMjllMkMlMjJzdGF0ZSUyMiUzQSU3QiUyMmFkbm90YWNqZ 🖈 🔳                                                                                                    | •                                        |
| Szanowni Państwo, uprzejmie informujemy                                                                | y, że system Krajowy Rejestr Zadłużonych będzie niedostępny od 22 marca 2024 r. (piątek) od godz. 16.00 do 25 marca 2024 r. (poniedziałek) do godz. 6.00 w związku z kon<br>systemu zasilania. Za utrudnienia przepraszamy.                                                                                   | serwacją                                 |
| Ministerstwo     Sprawiedliwości     KRZ - K                                                           | al użytkowników zarejestrowanych KRZ<br>Krajowy Rejestr Zadłużonych                                                                                                    | 🔲 ሀ                                      |
| 🖀 Strona główna                                                                                        | ← NOWY WNIOSEK                                                                                                    | Ð                                        |
| Skrzynka przesyłek                                                                                     | INNE ZAŁACZNIKI                                                                                                    | Î                                        |
| Nowy wniosek                                                                                           | ι                                                                                                    | -                                        |
| Moje postępowania >       Należy pamiętać o       wielkości pliku, który n       może przekroczyć 8,00 | Nawigacja po dokumencie<br>Vybierz plik<br>Acceptowane są pliki następujących typów: .pdf, .txt, .rtf, .doc, .docx, .odt, .xls, .xlsx, .ods, .bmp, .png, .jpg, .gif,<br>.xml, .ade.<br>Wielkość pliku nie może przekraczać 8,00 MB.<br>Upis zawartości<br>karta do głosowania<br>19/2000<br>+ Dodaj załącznik |                                          |
| Najważniejsze<br>wiadomości                                                                            | Zapisz i Drukuj<br>Wróć                                                                                                    | <b>4.03.19</b> ()<br>20:26<br>20.03.2024 |

| Andreamber wargen:     X     C     Andreamber wargen:     X     C     Andreamber wargen:     X     C     Andreamber wargen:     X     C     C                                                                                                    |                                                                                              |                                                                                                    |                                                                                                    |
|----------------------------------------------------------------------------------------------------|----------------------------------------------------------------------------------------------|----------------------------------------------------------------------------------------------------|----------------------------------------------------------------------------------------------------|
| <ul> <li>C</li> <li>C</li> <li>Excreating.gov/PM/application/M22Portal/U22enter/U22enter/U</li></ul>                                                                                                    | Portal użytkowników zarejestro X G                                                           |                                                                                                    | × + – O ×                                                                                                    |
| Stanowil Państwo, uprzejmie informujemy, ze system Krajowy Rejest Zadłużonych będzie niedostępny od 22 marca 2024 r. (piłjetki) od godz. 16.00 do 25 marca 2024 r. (poniedziałek) do godz. 6.00 w związku z konserwacji<br>systemu zaśliania. Za utrudnienia przepraszany.<br>Strona główna<br>Strona główna<br>Strona główna<br>Strona główna<br>Strone główna<br>Moje postępowania<br>Nowy wniosek<br>Nowy wniosek<br>Nowy wniosek<br>Nowy wniosek<br>Nowy wniosek<br>Strone główna<br>Strone główna<br>Strone gł | ← → C 🖙 krz-ext.ms.gov.pl/#!/application/KRZPorta                                            | lUZ/current/KrzFormularzeGUI.ZainicjujWniosek?params=JTdCJTlya29kJTlyJTNBJTlyNzAwMDglMjllMkMlMjJzdGF0Z                                                     | SUyMiUzQSU3QiUyMmFkbm90YWNqZ 🛧 🔲 🕕 🚦                                                                                                    |
| Portal użytkowników zarejestrowanych KRZ Strona główna Strona główna Strona główna Strona główna Strona główna Strona główna Nowy wniosk Moje postępowania Noje postępowania Nowy wniosk Moje postępowania Nowy wniosk Moje postępowania Nowy wniosk Nowy wniosk Nowy wniosk Moje postępowania Nowy wniosk Nowy wniosk Nowy wniosk Nowy wniosk Nowy wniosk Nowy wniosk Nowy wniosk Nowy wniosk Nowy wniosk Nowy wniosk Nowy wniosk Nowy wniosk<                                                                                                    | Szanowni Państwo, uprzejmie informujemy, że system Kra                                       | jowy Rejestr Zadłużonych będzie niedostępny od 22 marca 2024 r. (piątek) od godz. 16.00 do 25 marca 202<br>systemu zasilania. Za utrudnienia przepraszamy. | 4 r. (poniedziałek) do godz. 6.00 w związku z konserwacją                                                                                                    |
| Strona glówna                                                                                                    | Ministerstwo     Sprawiedliwości     KRZ - Krajowy Rejestr                                   | ków zarejestrowanych KRZ<br>Zadłużonych                                                                                                    | <b>ن ا ا ا ا ا ا ا ا ا ا ا ا ا ا ا ا ا ا ا</b>                                                                                                    |
| Skrzynka przesylek   Nowy wniosek   Moje postępowania     Moje postępowania     Nazwa pilku   Informacje   Opis zawartości   Latrat do głosowania     Postwartości   Latrat do głosowania     Postwartości   Latrat do głosowania     Postwartości   Latrat do głosowania     Postwartości     Latrat do głosowania     Postwartości     Latrat do głosowania     Postwartości <                                                                                                    | 希 Strona główna 🧲 NOW                                                                        | Y WNIOSEK                                                                                                    | Ē                                                                                                    |
|                                                                                                    | <ul> <li>Skrzynka przesyłek</li> <li>Nowy wniosek</li> <li>Moje postępowania &gt;</li> </ul> | Załącznik 1       X         Wybierz pik       Acsento sate pujących typów: .pdftxtrtfdocdocxodtxlsxlsxodsbmppngjnggifcmcmcmcmcmcmcmc                       | Wniosek główny         • karta do głosowania         Powiązane dokumenty         • Inne załączniki             PODSUMOWANIE         Zapisz         Usuń cały załączniki         Zapisz i Drukuj         Wróć |
|                                                                                                    | <br>● 5°C<br>Pochmurnie                                                                      | POlityka COUKES                                                                                                    | <u> </u>                                                                                                    |

| Portal użytkowników zarejestro × G                                          |                                                                                                    | ■ ×   + - つ ×                                                                                                    |
|-----------------------------------------------------------------------------|----------------------------------------------------------------------------------------------------|----------------------------------------------------------------------------------------------------|
| ← → C 🖙 krz-ext.ms.gov.pl/#!/application/KRZPorta                           | alUZ/current/KrzFormularzeGUI.ZainicjujWniosek?params=JTdCJTlya29kJTlyJTNBJTlyNzAwMDglMjllMkMlMjJzdGF0ZSUyMiUarams=JTdCJTlya29kJTlyJTNBJTlyNzAwMDglMjllMkMlMjJzdGF0ZSUyMiUarams=JTdCJTlya29kJTlyJTNBJTlyNzAwMDglMjllMkMlMjJzdGF0ZSUyMiUarams=JTdCJTlya29kJTlyJTNBJTlyNzAwMDglMjllMkMlMjJzdGF0ZSUyMiUarams=JTdCJTlya29kJTlyJTNBJTlyNzAwMDglMjllMkMlMjJzdGF0ZSUyMiUarams=JTdCJTlya29kJTlyJTNBJTlyNzAwMDglMjllMkMlMjJzdGF0ZSUyMiUarams=JTdCJTlya29kJTlyJTNBJTlyNzAwMDglMjllMkMlMjJzdGF0ZSUyMiUarams=JTdCJTlya29kJTlyJTNBJTlyNzAwMDglMjllMkMlMjJzdGF0ZSUyMiUarams=JTdCJTlya29kJTlyJTNBJTlyNzAwMDglMjllMkMlMjJzdGF0ZSUyMiUarams=JTdCJTlya29kJTlyJTNBJTlyNzAwMDglMjllMkMlMjJzdGF0ZSUyMiUarams=JTdCJTlya29kJTlyJTNBJTlyNzAwMDglMjllMkMlMjJzdGF0ZSUyMiUarams=JTdCJTlya29kJTlyJTNBJTlyNzAwMDglMjllMkMlMjJzdGF0ZSUyMiUarams=JTdCJTlya29kJTlyA29kJTlyAArams=JTdCJTlyAArams=JTdCJTVAArams=JTdCJTVAArams=JTAArams=JTAArams=JTAArams=JTAArams=JTAArams=JTAArams=JTAArams=JTAArams=JTAArams=JTAArams=JTAArams=JTAArams=JTAArams=JTAArams=JTAArams=JTAArams=JTAArams=JTAArams=JTAArams=JTAArams=JTAA | zQSU3QiUyMmFkbm90YWNqZ 🛧 🔲 🕕 🚦                                                                                                    |
| Szanowni Państwo, uprzejmie informujemy, że system Kra                      | ajowy Rejestr Zadłużonych będzie niedostępny od 22 marca 2024 r. (piątek) od godz. 16.00 do 25 marca 2024 r. (po<br>systemu zasilania. Za utrudnienia przepraszamy.                                                                                                    | oniedziałek) do godz. 6.00 w związku z konserwacją                                                                                                    |
| Ministerstwo<br>Sprawiedliwości   Portal użytkowni<br>KRZ - Krajowy Rejestr | ików zarejestrowanych KRZ<br>Zadłużonych                                                                                                    | ال الم الم الم الم الم الم الم الم الم ا                                                                                                    |
| 希 Strona główna 🧲 NOW                                                       | VY WNIOSEK                                                                                                    | Ē                                                                                                    |
| Skrzynka przesyłek                                                          | TYP PISMA: KARTA DO GŁOSOWANIA                                                                                                    |                                                                                                    |
| Nowy wniosek                                                                | I. Organ do którego składane jest pismo / dokument                                                                                                    | Wniosek główny<br>karta do głosowania                                                                                                    |
| Moje postępowania >                                                         | Sąd       Sędzia-komisarz       Pozasądowy organ postępowania         Dane organu pozasądowego: Nadzorca sądowy DOBIES GRENDA SPÓŁKA Z OGRANICZONĄ ~         ODPOWIEDZIALNOŚCIĄ                                                                                                    | Powiązane dokumenty <ul> <li>Inne załączniki</li> </ul>                                                                                                    |
|                                                                             | II. Wnoszący pismo / dokument         Pozasądowy organ                                                                                                    | OBSŁUGA WNIOSKU<br>Wniosek zostanie zapisany w wersji<br>roboczej i może zostać usunięty lub<br>wysłany do dalszego procesowania z<br>poziomu <i>Skrzynki przesyłek.</i> |
|                                                                             | Dłużnik/upadły       Wierzyciel       postępowania       podmiot         samodzielnie                                                                                                    | Zapisz<br>Drukuj<br>Wróć                                                                                                    |
| ¶ <b>9</b> 5°C<br>Wilgotno                                                  | ■ Q Wyszukaj 🔬 🖬 🗭 🚍 C 🗐 🔮 🖪 👯 O 🕎                                                                                                    | A G ⊗ Φ) ■ 20:28<br>20.03.2024                                                                                                    |

| Portal użytkowników zarejestrov ×   | G                                                                                                    |                                                                                                    | × +                                             | - 0 ×                         |
|-------------------------------------|----------------------------------------------------------------------------------------------------|----------------------------------------------------------------------------------------------------|-------------------------------------------------|-------------------------------|
| ← → C 🖙 krz-ext.ms.gov.pl/#         | /application/KRZPortalUZ/current/ESPiD.SkrzynkaPrzesylek?params=JTdCJTlycm                                                                                                    | 9kemFqJTlyJTNBJTlycm9ib2N6ZSUyMiU3RA%253D                                                                                                    | %253D&itemId=item-1&seq=0                       | ☆ 🛛 🕕 🗄                       |
| Szanowni Państwo, uprzejmie inform  | ujemy, że system Krajowy Rejestr Zadłużonych będzie niedostępny od 22 r<br>systemu zasilania. Za utr                                                                                                    | narca 2024 r. (piątek) od godz. 16.00 do 25 mar<br>udnienia przepraszamy.                                                                                                | ca 2024 r. (poniedziałek) do godz. 6.00 v       | w związku z konserwacją       |
| E Ministerstwo<br>Sprawiedliwości K | ortal użytkowników zarejestrowanych KRZ<br>RZ - Krajowy Rejestr Zadłużonych                                                                                                    |                                                                                                    | ₩ ♥                                             | ტ                             |
| 🖀 Strona główna                     | SKRZYNKA PRZESYŁEK                                                                                                    |                                                                                                    |                                                 |                               |
| Skrzynka przesyłek                  | W OPRACOWANIU                                                                                                    |                                                                                                    | ر<br>Skrzynka                                   | Zwiń kolumnę <                |
| Moje postępowania                   | <ul> <li>Wiadomość</li> <li>DOBIES GRENDA SPÓŁKA Z OGRANICZONĄ<br/>ODPOWIEDZIALNOŚCIĄ, TOZ-SDORREST</li> <li><i>karta do głosowania</i></li> <li>DLUŻNIK/UPADŁY: POLMAIS KARBOWSKI DUKLAS SPÓŁKA J.<br/>WNA<br/>Znak: KRZ-/20240320/200740866925/70008/001/3B3B3E3B3<br/>939</li> <li>Sygnatura: TO1T/GRp/1/2023</li> </ul> | Profil nadawcy       Zapisana JF       Akcj         A       domyślny       20.03.2024       :         3       domyślny       1       ▷         I       I       ▷       ▷ | ie Skrzynka                                     |                               |
| 0.505                               |                                                                                                    | <u>Polityka coc</u>                                                                                                    | <u>okies Instrukcje Zgłoś błąd</u> (Wersja syst | temu: 1.06.003-2024.03.19 (i) |
| Pochmurnie                          | 🚆 Q Wyszukaj 🛛 🧆 💷                                                                                                    | 들 🖸 🧧 🍯 🖬 🐺 🧕                                                                                                    | × .                                             |                               |

| Portal użytkowników zarejestrov 🗙 G        |                                                                                                    |                                                                                                    | ×   + - 0 ×                                                                                                    |
|--------------------------------------------|----------------------------------------------------------------------------------------------------|----------------------------------------------------------------------------------------------------|----------------------------------------------------------------------------------------------------|
| ← → C ° krz-ext.ms.gov.pl/#!/ap            | olication/KRZPortalUZ/current/ESPiD.SkrzynkaPrzesylek?params=JTdCJTIycm                                                                                                    | 9kemFqJTlyJTNBJTlycm9ib2N6ZSUyMiU3RA%253D%253D&itemId=                                                                                                    | =item-1&seq=0 🗴 🗖 🕕 :                                                                                                    |
| Szanowni Państwo, uprzejmie informujer     | ny, że system Krajowy Rejestr Zadłużonych będzie niedostępny od 22 r<br>systemu zasilania. Za utr                                                                                                    | narca 2024 r. (piątek) od godz. 16.00 do 25 marca 2024 r. (pon<br>udnienia przepraszamy.                                                                                                    | edziałek) do godz. 6.00 w związku z konserwacją                                                                                                    |
| Ministerstwo     Sprawiedliwości     KRZ - | al użytkowników zarejestrowanych KRZ<br>Krajowy Rejestr Zadłużonych                                                                                                    |                                                                                                    | ناب المراجع المراجع الم<br>مراجع المراجع المراجع المراجع المراجع المراجع المراجع المراجع المراجع المراجع المراجع المراجع المراجع المراجع الم<br>مراجع المراجع المراجع<br>المراجع المراجع المراجع المراجع المراجع المراجع المراجع المراجع المراجع المراجع المراجع المراجع المراجع المراجع المراجع المراجع المراجع المراجع المراجع الم<br>المراجع المراجع المراجع المراجع المراجع المراجع المراجع المراجع المراجع المراج |
| 希 Strona główna                            | SKRZYNKA PRZESYŁEK                                                                                                    |                                                                                                    |                                                                                                    |
| Skrzynka przesyłek                         |                                                                                                    | ð                                                                                                    | Zwiń kolumnę 	 🔨                                                                                                    |
| Nowy wniosek                               | W OF RACOWARIO                                                                                                    | C                                                                                                    | Skrzvnka                                                                                                    |
| Moje postępowania >                        | Wiadomość         DOBIES GRENDA SPÓŁKA Z OGRANICZONĄ         ODPOWIEDZIALNOŚCIĄ, TOZ-SDORREST         Barta do głosowania         DŁUŻNIK/UPADŁY: POLMAIS KARBOWSKI DUKLAS SPÓŁKA J.         WNA         Znak: KRZ-/20240320/200740866925/70008/001/3B3B3E3B3         939         Sygnatura: TO1T/GRp/1/2023 | Profil nadawcy Zapisana LF Akcje   A domyślny   Pokaż zawartość przesyłk     I I     I I     I     I     I     I     I     I     I     I     I     I     I     I     I     I     I     I     I     I         I     I     I     I     I     I     I     I     I     I     I     I     I     I     I     I     I     I     I     I     I     I     I     I     I     I     I     I     I     I     I     I     I     I     I | > Odebrane     0       > W opracowaniu     1       > Wysłane     0         Filtrowanie     ^       Profil                                                                                                    |
|                                            |                                                                                                    | Polityka cookies Instrukcje                                                                                                    | Adresat         .           Zgłoś błąd         (Wersja systemu: 1.06.003-2024.03.19)         ()                                                                                                    |
| Słabe opady des<br>Jutro                   | 🚆 Q Wyszukaj 🛛 🔬                                                                                                    | 들 😋 🗉 单 🖪 🐺 🧕 🖷                                                                                                    | へ 🦲 奈 Ф) 🗈 20:30<br>20.03.2024                                                                                                    |

| Portal użytkowników zarejestrov 🔺                                                                                | < G                                                                                                    |                                                                                              |                                                              | ×   +                                  | – 0 ×                                      |
|----------------------------------------------------------------------------------------------------|----------------------------------------------------------------------------------------------------|----------------------------------------------------------------------------------------------|--------------------------------------------------------------|----------------------------------------|--------------------------------------------|
| ← → C 😁 krz-ext.ms.gov.p                                                                                         | l/#!/applicatio                                                                                                    | PortalUZ/current/ESPiD.SkrzynkaPrzesylek?params=JTdCJTlycm9kem                               | nFqJTlyJTNBJTlycm9ib2N6ZSUyMiU3RA                            | %253D%253D&itemId=item-1&seq=          | 0 🖈 🛛 🕚 :                                  |
| Szanowni Państwo, uprzejmie info                                                                                 | rmujemy, że                                                                                                    | n Krajowy Rejestr Zadłużonych będzie niedostępny od 22 marc<br>systemu zasilania. Za utrudni | a 2024 r. (piątek) od godz. 16.00 do 2<br>enia przepraszamy. | 25 marca 2024 r. (poniedziałek) do     | godz. 6.00 w związku z konserwacją         |
| ministerstwo                                                                                                    | Portal u:<br>KRZ - Krajo                                                                                                    | wników zarejestrowanych KRZ<br>estr Zadłużonych                                              |                                                              |                                        | ڻ 🗘 🖬                                      |
| 希 Strona główna                                                                                                  | S                                                                                                    | IKA PRZESYŁEK                                                                                |                                                              |                                        |                                            |
| Skrzynka przesyłek                                                                                               |                                                                                                    | OPRACOWANIU                                                                                  |                                                              | 3                                      | Zwiń kolumnę <                             |
| Nowy wniosek                                                                                                    |                                                                                                    |                                                                                              |                                                              | Skrzyr                                 | ika 🔼                                      |
| UWAGA po rozwinięciu<br>zawartości przesyłki (strzałka<br>w dół) koniecznie wybieramy<br>"3 kropki" zaznaczone w | Wiadomość     P       DOBIES GRENDA SPÓŁKA Z OGRANICZONĄ     ODPOWIEDZIALNOŚCIĄ, TOZ-SDORREST       >> karta do głosowania     DŁUŻNIK/UPADŁY: POLMAIS KARBOWSKI DUKLAS SPÓŁKA JA       WNA     Znak: KRZ-/20240320/200740866925/70008/001/3B3B3E3B3       939     Sygnatura: T01T/GRp/1/2023 | Profil nadawcy Zapisana l<br>domyślny: 20.03.2024<br>20:28                                   | Akcje                                                        | iebrane 0<br>opracowaniu 1<br>/słane 0 |                                            |
| czerwonym kółku.                                                                                                 |                                                                                                    | Kod Typ Informacje<br>70008 wniosek                                                          | Podpis<br>• BRAK<br>1<br>Polit                               | Akcje     dowc       Sygnatu           | t<br>(Wersja systemu: 1.06.003-2024.03.19) |
| Słabe opady des<br>Jutro                                                                                         |                                                                                                    | 🚦 🔍 Wyszukaj 🛛 🏜 📮 📜                                                                         | 0 🖪 单 🖪 뀾                                                    | <b>O</b>                               | ▲ → → → → → → → → → → → → → → → → → → →    |

| <ul> <li>Portal użytkowników zarejestrov × G</li> </ul> |                                                                                                    |                                                                                     | ×   + - 0 ×                                           |
|---------------------------------------------------------|----------------------------------------------------------------------------------------------------|-------------------------------------------------------------------------------------|-------------------------------------------------------|
| ← → C 😁 krz-ext.ms.gov.pl/#!/app                        | lication/KRZPortalUZ/current/ESPiD.SkrzynkaPrzesylek?params=JTdCJTlycm9kem                              | FqJTlyJTNBJTlycm9ib2N6ZSUyMiU3RA%253D%253D&itemId=it                                | em-1&seq=0 🙀 🗖 🚺 :                                    |
| Szanowni Państwo, uprzejmie informujem                  | y, że system Krajowy Rejestr Zadłużonych będzie niedostępny od 22 marc<br>systemu zasilania. Za utrudni | a 2024 r. (piątek) od godz. 16.00 do 25 marca 2024 r. (poniec<br>enia przepraszamy. | lziałek) do godz. 6.00 w związku z konserwacją        |
| ministerstwo<br>Sprawiedliwości Porta<br>KRZ - J        | al użytkowników zarejestrowanych KRZ<br>Krajowy Rejestr Zadłużonych                                     |                                                                                     | <b>۵ ایند اور اور اور اور اور اور اور اور اور اور</b> |
| Strona główna                                           | SKRZYNKA PRZESYŁEK                                                                                      |                                                                                     | 2                                                     |
| Skrzynka przesyłek                                      |                                                                                                    |                                                                                     | Zwiń kolumne <                                        |
| Nowy wniosek                                            | W OPRACOWANIU                                                                                           | ٢                                                                                   |                                                       |
| Moje postępowania >                                     | Wiadomość P                                                                                             | rofil nadawcy Zapisana ↓₹ Akcje Dokument                                            | Skrzynka ^                                            |
|                                                         | DOBIES GRENDA SPÓŁKA Z OGRANICZONĄ                                                                      | Podpisz)                                                                            | ebrane 0                                              |
|                                                         | Karta do głosowania DŁUŻNIK/UPADŁY: POLMAIS KARBOWSKI DUKLAS SPÓŁKA IA                                  | ∠ Edytuj                                                                            | Islane 0                                              |
|                                                         | WNA<br>Znak: KRZ-/20240320/200740866925/70008/001/3B3B3E3B3                                             | lomysiny. 20:28 : 🗅 Pokaż                                                           |                                                       |
|                                                         | 939<br><b>Sygnatura:</b> TO1T/GRp/1/2023                                                                | Poblerz<br>Podpis                                                                   | wanie                                                 |
|                                                         |                                                                                                    | ① Pokaż                                                                             | Najpierw należy                                       |
|                                                         | Kod Typ Informacje                                                                                      | Podpis A 🖂 Usuń                                                                     | PODPISAĆ wniosek                                      |
|                                                         | 70008 wniosek                                                                                           | • BRAK                                                                              | Sygnatura profilem zaufanym,                          |
|                                                         |                                                                                                    |                                                                                     | który otworzy się w                                   |
|                                                         |                                                                                                    |                                                                                     | przegladarce.                                         |
|                                                         |                                                                                                    |                                                                                     | Adresat                                               |
|                                                         |                                                                                                    | Polityka cookies Instrukcje                                                         | Zgłoś błąd (Wersja systemu: 1.06.003-2024.03.19)      |
| Słabe opady des                                         | 📕 Q Wyszukaj 🛛 🛋 🛄 📜                                                                                    | C 🖪 ⊌ B 👯 💽 🖷                                                                       | ∧ ( <sup>3</sup> ≈ Φ) ■ 20:31<br>20:03.2024           |

| V 👷 Portal użytkowników zarejestro 🗙 | G                                                                                                    |                                                                                                    | ×   +                                      | - 0 ×                                                                                              |
|--------------------------------------|----------------------------------------------------------------------------------------------------|----------------------------------------------------------------------------------------------------|--------------------------------------------|----------------------------------------------------------------------------------------------------|
| ← → C S krz-ext.ms.gov.pl/#          | /application/KRZPortalUZ/current/ESPiD.SkrzynkaPrzesylek?params=JTdCJTlycm                                                                                                    | 9kemFqJTIyJTNBJTIycm9ib2N6ZSUyMiU3RA                                                                                              | %253D%253D&itemId=item-1&sec               | q=0 🖈 🛛 🕄                                                                                          |
| Szanowni Państwo, uprzejmie inform   | ujemy, że system Krajowy Rejestr Zadłużonych będzie niedostępny od 22<br>systemu zasilania. Za utr                                                                                                    | marca 2024 r. (piątek) od godz. 16.00 do 2<br>udnienia przepraszamy.                                                              | 25 marca 2024 r. (poniedziałek) d          | o godz. 6.00 w związku z konserwacją                                                               |
| ministerstwo                         | ortal użytkowników zarejestrowanych KRZ<br>RZ - Krajowy Rejestr Zadłużonych                                                                                                    |                                                                                                    |                                            | <b>ال ک</b>                                                                                        |
| 🖀 Strona główna                      | SKRZYNKA PRZESYŁEK                                                                                                    |                                                                                                    |                                            |                                                                                                    |
| Skrzynka przesyłek                   | W OPRACOWANIU                                                                                                    |                                                                                                    | े                                          | Zwiń kolumnę <                                                                                     |
| Moje postępowania                    | > Wiadomość<br>DOBIES GRENDA SPÓŁKA Z OGRANICZONĄ<br>ODPOWIEDZIALNOŚCIĄ, TOZ-SDORREST<br>▷ karta do głosowania<br>DLUŻNIK/UPADŁY: POLMAIS KARBOWSKI DUKLAS SPÓŁKA,<br>WNA<br>Znak: KRZ-/20240320/200740866925/70008/001/3B3B3E3B<br>939<br>Sygnatura: TO1T/GRp/1/2023 | Profil nadawcy         Zapisana JF           A<br>3         domyślny:         20.03.2024<br>20:28           K         √         1 | Akcje                                      | VIIKa 0<br>Odebrane 0<br>N opracowaniu 1<br>Nysłane 0<br>rowanie ^<br>I<br>Nolny ~<br>atura<br>sat |
|                                      |                                                                                                    | Poli                                                                                                    | <u>ityka cookies Instrukcje Zgłoś błąd</u> | Wersja systemu: 1.06.003-2024.03.19 ()                                                             |
| Nadchodzące<br>Dochody               | 📙 Q Wyszukaj 🛛 🛋 📮                                                                                                    | 📜 🖸 🧧 🍯 🖾                                                                                                    | <b>O</b>                                   | ヘ G                                                                                                |

| 🔹 👷 Portal użytkowników zarejestrov 🗙 G                      |                                                                                                    |                                                                                                    |                                                                                                    | ×   + -                                                                                                    | o x                                                                          |
|--------------------------------------------------------------|----------------------------------------------------------------------------------------------------|----------------------------------------------------------------------------------------------------|----------------------------------------------------------------------------------------------------|----------------------------------------------------------------------------------------------------|------------------------------------------------------------------------------|
| ← → C S krz-ext.ms.gov.pl/#!/appl                            | ication/KRZPortalUZ/current/ESPiD.SkrzynkaPrz                                                                                                    | zesylek?params=JTdCJTlycm9kemFqJTlyJTNBJTlycm9ib2l                                                                                                    | N6ZSUyMiU3RA%253D%253D&itemId=                                                                                                    | item-1&seq=0 🛠 🔳                                                                                                    | •                                                                            |
| Szanowni Państwo, uprzejmie informujem                       | y, że system Krajowy Rejestr Zadłużonych b                                                                                                    | oędzie niedostępny od 22 marca 2024 r. (piątek) od g<br>systemu zasilania. Za utrudnienia przepraszamy.                                                                                                    | odz. 16.00 do 25 marca 2024 r. (poni                                                                                                    | edziałek) do godz. 6.00 w związku z kon                                                                                                    | serwacją                                                                     |
| Ministerstwo     Sprawiedliwości     KRZ - K                 | al użytkowników zarejestrowanyc<br>Krajowy Rejestr Zadłużonych                                                                                                    | ch KRZ                                                                                                    |                                                                                                    | # <b>\$</b>                                                                                                    | <b>ს</b>                                                                     |
| 倄 Strona główna                                              | SKRZYNKA PRZESYŁEK                                                                                                    |                                                                                                    |                                                                                                    |                                                                                                    |                                                                              |
| <ul> <li>Skrzynka przesyłek</li> <li>Nowy wniosek</li> </ul> | W OPRACOWANIU                                                                                                    |                                                                                                    | C                                                                                                    | Zwiń kolumn                                                                                                    | ę «                                                                          |
| ★ Moje postępowania >                                        | Wiadomość         DOBIES GRENDA SPÓŁKA Z OGRA         ODPOWIEDZIALNOŚCIA, TOZ-SDO         ▷ karta do głosowania         DŁUŻNIK/UPADŁY: POLMAIS KA         WNA         Znak: KRZ-/20240320/2007408/<br>939         Sygnatura: TO1T/GRp/1/2023 | Profil nadawcy<br>ANICZONĄ<br>DRREST<br>ARBOWSKI DUKLAS SPÓŁKA JA<br><i>domyślny</i><br>66925/70008/001/3B3B3E3B3<br>Mastępnie po podpisaniu<br>wniosku należy wniosek<br>WYSŁAĆ.<br>Wysłany wniosek będzie<br>widoczny w skrzynce w prawym<br>górnym rogu w zakładce<br>"wysłane", natomiast<br>potwierdzenie wysłanego<br>wniosku pojawi się w zakładce | Zapisana IF       Akcje         20.03.2024       : •         20:28       Image: Image: | <ul> <li>Odebrane</li> <li>W opracowaniu</li> <li>Wysłane</li> <li>Itrowanie</li> <li>ofil</li> <li>owolny</li> <li>Sygnatura</li> <li>Znak pisma</li> <li>Adresat</li> <li>Zgłoś błąd (Wersja systemu: 1.06.003-2022</li> <li></li></ul> | 0<br>1<br>0<br>-<br>-<br>-<br>-<br>-<br>-<br>-<br>-<br>-<br>-<br>-<br>-<br>- |